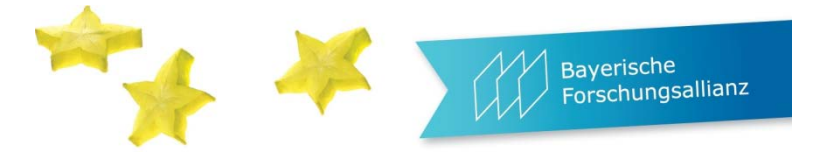

# Bayerisches Förderprogramm zur Anbahnung internationaler Forschungskooperationen

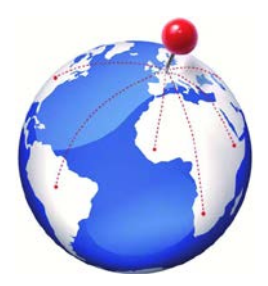

## Der Projektantrag

# beinhaltet

- Annahme der Erklärungen zum Projektantrag
- Angaben zu persönlichen Daten wie Name, Funktion, Expertise usw.
- Angaben zum Projektinhalt
- Angaben zum geplanten Ablauf des Projektes
- Angaben zu den Kosten

# Die Berichtspflicht

## beinhaltet

- Sachbericht zur durchgeführten Maßnahme
- Zahlenmäßiger Verwendungsnachweis für die entstandenen Kosten

# Der Mittelfluss an die antragstellende Institution kann erst nach Erfüllung der Berichtspflicht seitens des Antragstellers erfolgen!

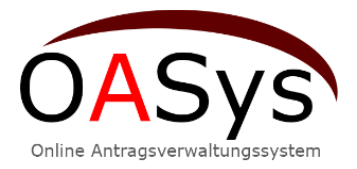

Auf den nächsten Seiten finden Sie Erläuterungen zur Eingabe der benötigten Daten und zur Benutzung des Systems OASys

Bayerische Forschungsallianz GmbH Prinzregentenstr. 52 | 80538 München Tel.: +49 (0) 89 99 01 888-0 Fax: +49 (0) 89 99 01 888-29 info@bayfor.org | www.bayfor.org Geschäftsführer: Ass. jur. Martin Reichel AG München, HRB 163807 | USt-IdNr.: DE 814814471 Bankverbindung: Bayerische Landesbank Konto-Nr. 4112367 | BLZ 700 500 00 IBAN: DE09 7005 0000 0004 1123 67 BIC/SWIFT: BYLADEMM

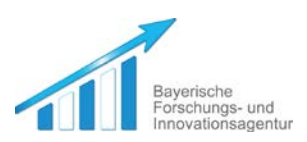

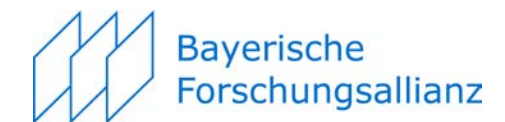

# Inhaltsverzeichnis

| 1   | <u>Startseite</u>                   | 2  |
|-----|-------------------------------------|----|
| 2   | <u>Projektpartner</u>               | 5  |
| 3   | Antragsformular                     | 7  |
| 3.1 | <u>Expertise</u>                    | 7  |
| 3.2 | Projektbeschreibung                 | 8  |
| 3.3 | Organisation/Finanzierung           | 10 |
| 4   | Reiseverwaltung                     | 11 |
| 5   | Nachwuchswissenschaftler (optional) | 14 |
| 6   | Dateiverwaltung                     | 15 |
| 7   | <u>Abschluss</u>                    | 16 |
| 8   | <u>Sachbericht</u>                  | 18 |
| 8.1 | <u>Berichtspflicht</u>              | 19 |
| 8.2 | Publikationen (optional)            | 21 |
| 8.3 | Projektzusammenfassung (optional)   | 22 |
| 9   | Zahlenmäßiger Verwendungsnachweis   | 23 |

Mit — [rechts oben] springen Sie zurück zum Inhaltsverzeichnis

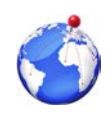

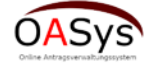

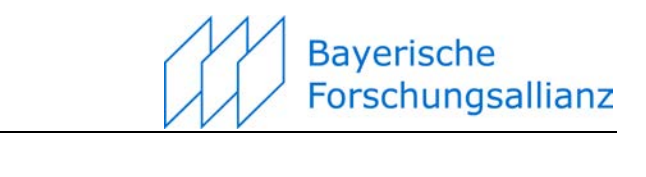

## **1** Startseite

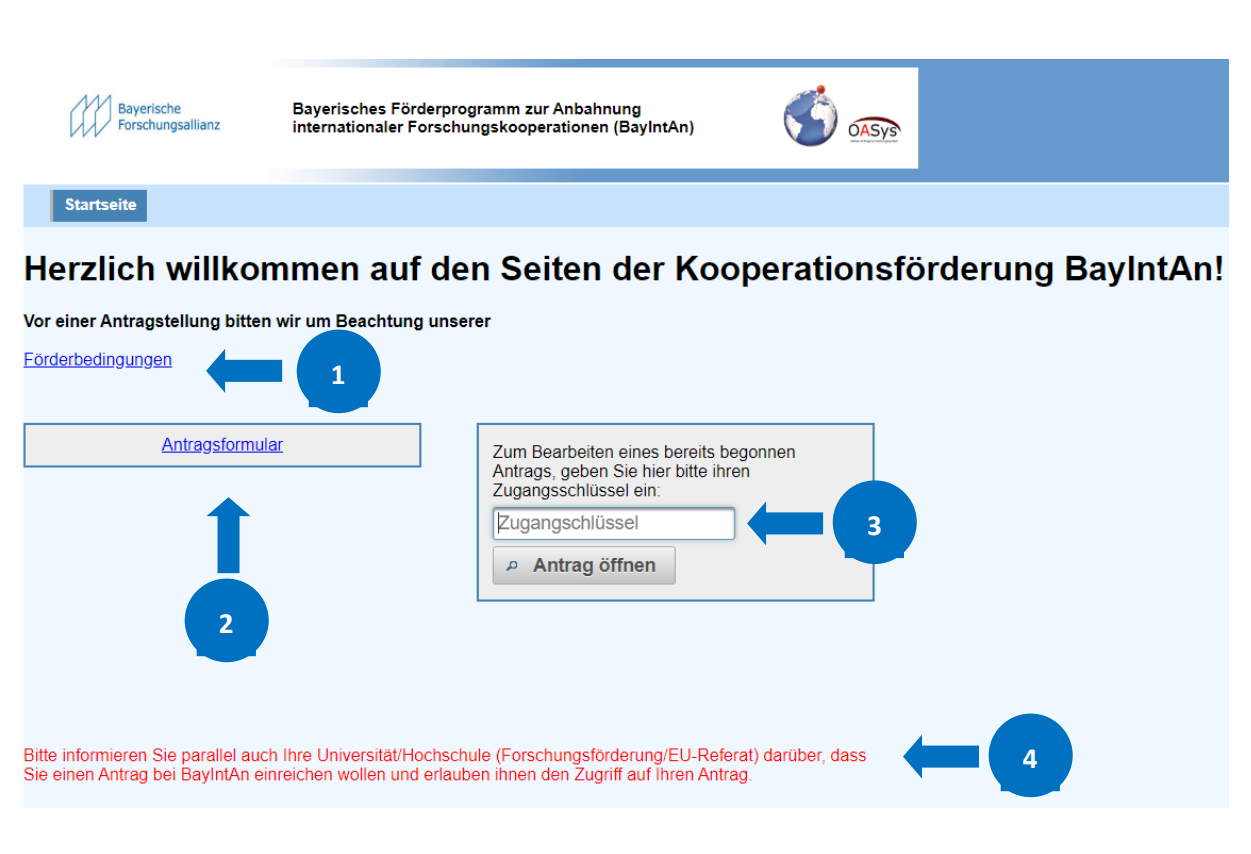

- Unter Förderbedingungen sind die Rahmenbedingungen von BayIntAn hinterlegt
- Auf Antragsformular klicken zur Neuanlage eines Antrages
- Den bereits bekannten Zugangsschlüssel eingeben, um einen bereits angelegten Antrag weiter zu bearbeiten über Antrag öffnen

Durch Weitergabe des Zugangsschlüssels erlauben Sie dritten Personen den Zugriff auf Ihren Antrag. Ob diese Vorgehensweise ein "Muss" ist liegt im Ermessen Ihrer Institution – die BayFOR mischt sich in die internen Verwaltungsabläufe der jeweiligen Institution nicht ein.

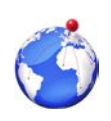

Δ

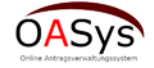

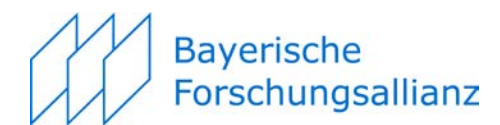

#### Einen Antrag neu anlegen

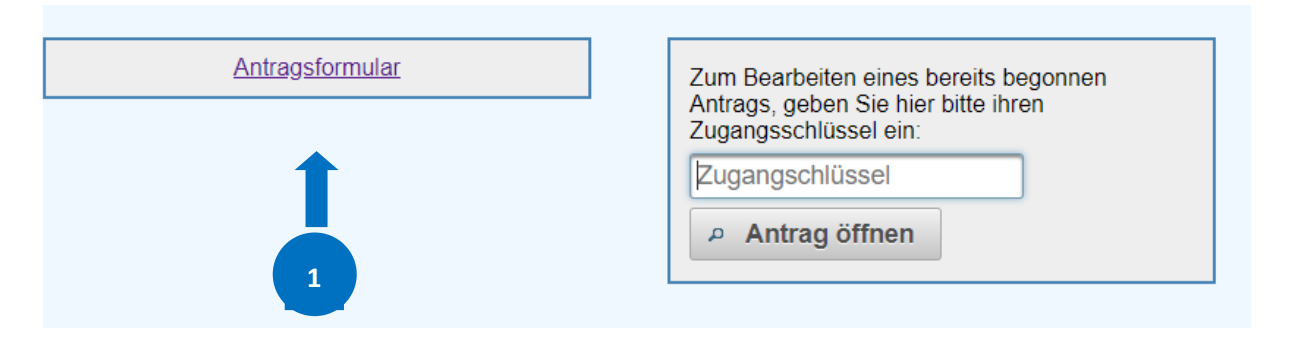

Auf Antragsformular klicken zur Neuanlage eines Antrages

Es erscheint eine Maske, siehe rechts. Dort die geforderten Angaben eintragen. Es handelt sich um Pflichtfelder. Bevor der Antrag erstellt werden kann müssen Sie die <u>Datenschutzerklärung/Erklärungen</u> <u>zum Projektantrag</u> per Mausklick akzeptieren, sonst ist eine Antragstellung nicht möglich. Das zugehörige Dokument können Sie entweder per Klick auf *Datenschutzerklärung annehmen* einsehen bzw. am unteren Bildschirmrand unter *Erklärungen zum Projektantrag* aufrufen

| Daten des / | Antragstellers               |             |        |  |
|-------------|------------------------------|-------------|--------|--|
| Anrede:     | Herr                         | -           |        |  |
| Titel:      | Maximal 45 Zeichen           |             |        |  |
| Vorname     | Maximal 45 Zeichen           |             |        |  |
| Nachname    | Maximal 45 Zeichen           |             |        |  |
| E-Mail:     | Maximal 100 Zeichen          |             |        |  |
| Daten des   | 1. ausländischen Kooperatic  | onspartners |        |  |
| Anrede:     | Herr                         | -           |        |  |
| Titel:      | Maximal 45 Zeichen           |             |        |  |
| Vorname     | Maximal 45 Zeichen           |             |        |  |
| Nachname    | Maximal 45 Zeichen           |             |        |  |
| E-Mail:     | Maximal 100 Zeichen          |             |        |  |
| Einreich-Ze | itraum auswählen BayIntA     | n 2017 A1   | Test • |  |
| Datenschut  | zerklärung annehmen: 🔲       |             |        |  |
| 🗸 Antra     | g erstellen                  |             |        |  |
| Nur mit akz | eptierter Datenschutzerkläru | ing möglich | l.     |  |

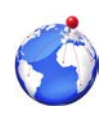

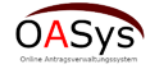

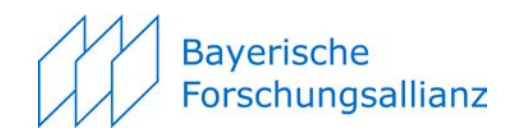

### Es erscheint

| Bayerische Förderprogramm zur Anbahnung<br>internationaler Forschungsklooperationen (BayIntAn)           Startseite         Zugangsschlüssel         Projektpartner         Antragsformular         Reiseverwaltung           Das gleichzeitige Bearbeiten des Formulars durch mehrere Personen muss vermieden wer<br>besseren Lesbarkeit wird auf die gleichzeitige Verwendung männlicher und weiblicher Sr<br>Geschlecht. Die farblich gekennzeichneten Feldere sind Pflichtfelder. WICHTIG: Ihr Antrag<br>deutscher oder englischer Sprachel Verwenden sie hierzu die für die jeweilige Sprache v<br>dc33d35e         Verwenden sie hierzu die für die jeweilige Sprache v<br>use diese Seite aus, damit Sie den Zugangsschlüssel ab, notieren Sie sich ihn oder dru<br>Sie diese Seite aus, damit Sie den Zugangsschlüssel nicht verlieren. Dieser Zugangsschlüssel<br>verwenden zugenen zueinem späteren Zeitpunkt wieder |                                                                                                    | <b>6</b>                                                                                                    | DE -<br>Logout                                                                                                    |                                                                                                    |                                                                              |                                                                                              |  |
|----------------------------------------------------------------------------------------------------|----------------------------------------------------------------------------------------------------|----------------------------------------------------------------------------------------------------|----------------------------------------------------------------------------------------------------|----------------------------------------------------------------------------------------------------|------------------------------------------------------------------------------|----------------------------------------------------------------------------------------------|--|
| Startseite Zugangsschlüs                                                                                                    | sel Projektpartner                                                                                                    | Antragsformular                                                                                                    | Reiseverwaltung                                                                                                    | Nachwuchswissenschaftler                                                                                           | Dateiverwaltung At                                                           | bschluss                                                                                     |  |
| Das gleichzeitige Bearbeiten d<br>besseren Lesbarkeit wird auf d<br>Geschlecht. Die farblich geken<br>deutscher oder englischer Spra                                                                                                    | es Formulars durch me<br>lie gleichzeitige Verwer<br>nzeichneten Felder sin<br>ache! Verwenden sie hi                                                     | ehrere Personen mu<br>idung männlicher un<br>d Pflichtfelder. WIC<br>erzu die für die jew                                             | iss vermieden werd<br>nd weiblicher Sp<br>HTIG: Ihr Antrag<br>eilige Sprache v                                             | en, da es sonst zu Überschreit<br>normen verzichtet. Sämtliche<br>rd automatisch vom System zv<br>egebenen Felder! | oungen von Feldern kom<br>Personenbezeichnunger<br>vischen gespeichert! Bitt | nmen kann. Aus Gründen der<br>n gelten gleichwohl für bei<br>te verfassen sie ihren Ant<br>2 |  |
|                                                                                                    | dc33d35e                                                                                                    |                                                                                                    |                                                                                                    |                                                                                                    |                                                                              |                                                                                              |  |
| Wichtig: Bitte speichern Sie sich<br>Sie diese Seite aus, damit Sie d<br>wird benötigt, um auf ihren Antre<br>bearbeiten zu können! Außerde<br>zukommen lassen, damit er seir<br>Hintergrund drucken wollen, ste<br>ein.                                                                                                    | diesen Zugangsschlüs<br>en Zugangsschlüssel n<br>ag zugreifen und ihn zu<br>m können Sie diesen S<br>nen Teil des Antrags au<br>Ilen Sie dies bitte unter | ssel ab, notieren Sie<br>icht verlieren. Diese<br>einem späteren Ze<br>chlüssel ihrem Koo<br>sfüllen kann. Wenn<br>Ihren Druckoptione | e sich ihn oder druck<br>er Zugangsschlüsse<br>itpunkt wieder<br>perationspartner<br>Sie auch den<br>n bei Seite einrichte | ken<br>I                                                                                                    |                                                                              |                                                                                              |  |
| • Weiter                                                                                                    | P Druckvorsch                                                                                                    | au 🛛 Export                                                                                                    | ieren (PDF)                                                                                                    |                                                                                                    |                                                                              |                                                                                              |  |

Bitte stellen Sie sicher, dass Sie sich den Zugangsschlüssel hinterlegen, um ggf. die Bearbeitung des Antrages zu unterbrechen und zu einem späteren Zeitpunkt fortzuführen. Sie erhalten auch vom System eine automatische E-Mail, in dem der Zugangsschlüssel genannt wird. Falls Sie auch Dritten den Zugang zu Ihrem Antrag ermöglichen wollen (Forschungsreferent, Kooperationspartner) dann geben Sie den Zugangsschlüssel an diese Personen weiter.

| 1                        | Was steckt hinter den einzelnen Menüpunkten?                                                                                                    |
|--------------------------|----------------------------------------------------------------------------------------------------|
| Startseite               | Nicht zu empfehlen, sonst erneute Eingabe des Zugangsschlüssel<br>notwendig                                                                                                    |
| Zugangsschlüssel         | Hinterlegung des Zugangsschlüssels                                                                                                    |
| Projektpartner           | Listung aller Projektpartner von 1 bis n                                                                                                    |
| Antragsformular          | Inhaltliche Angaben zum Vorhaben                                                                                                    |
| Reiseverwaltung          | Angaben zu den geplanten Reisen                                                                                                    |
| Nachwuchswissenschaftler | <b>Optional:</b> Falls die Beteiligung von Nachwuchswissenschaftlern besonders heraus gestellt werden soll                                                                                                   |
| Dateiverwaltung          | Ermöglicht das Hochladen zusätzlicher Dokumente als pdf                                                                                                    |
| Abschluss                | Ausdrucken und Absenden des Antrages                                                                                                    |
| 2                        | Über die Auswahl <b>DE – EN</b> können Sie zur englischsprachigen Version wechseln. Über <b>Logout</b> besteht die Möglichkeit die Bearbeitung zu unterbrechen und zu einem späteren Zeitpunkt fortzusetzen. |

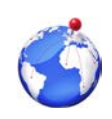

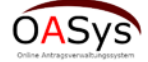

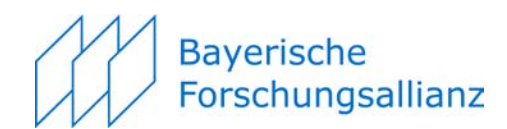

## 2 Projektpartner

Es empfiehlt sich zunächst die Eingabe der Projektpartner. Projektpartner 1 (= Antragsteller) und Projektpartner 2 (= Kooperationspartner bzw. Hauptkooperationspartner) sind bereits rudimentär mit den bereits vorhandenen Daten versehen. Für die Eingabemasken für Projektpartner 1 bzw. n auf die entsprechenden Felder klicken.

#### Wie füge ich weitere Projektpartner hinzu?

| Neuen Partner hinzufügen     |  |  |  |  |  |
|------------------------------|--|--|--|--|--|
| Vorname: Maximal 45 Zeichen  |  |  |  |  |  |
| Nachname: Maximal 45 Zeichen |  |  |  |  |  |
| Hinzufügen                   |  |  |  |  |  |

Unterhalb der Eingabemaske befindet sich der Menüpunkt "Neuen Partner hinzufügen". Für jeden weiteren Partner >=3 müssen Sie hier den Namen eintragen und auf *Hinzufügen* klicken, dann wird die entsprechende Eingabemaske erzeugt. Dieses Prinzip wiederholt sich immer wieder, so z.B. bei der Reiseverwaltung.

| rojektpartner # 1   | Projektpartner # 2                                                                                                  |                           |
|---------------------|----------------------------------------------------------------------------------------------------|---------------------------|
|                     | Testfrau Elvira                                                                                                    |                           |
| Anrede:             | Frau *                                                                                                    |                           |
| Titel:              | Dr.                                                                                                    |                           |
| Vorname:            | Elvira                                                                                                    | 7                         |
| Nachname:           | Testfrau                                                                                                    |                           |
| Funktion:           | Maximal 100 Zeichen                                                                                                 | 7                         |
| Hochschule:         | Maximal 100 Zeichen                                                                                                 | 7                         |
| Fakultät:           | Maximal 100 Zeichen                                                                                                 | ] ]                       |
| Lehrstuhl/Fach:     | Maximal 100 Zeichen                                                                                                 |                           |
| Straße:             | Maximal 100 Zeichen                                                                                                 | 2                         |
| Postleitzahl:       | Maximal 45 Zeichen                                                                                                  |                           |
| Stadt:              | Maximal 100 Zeichen                                                                                                 |                           |
| Land:               | Frankreich *                                                                                                    |                           |
| Staatsangehörigkeit | Frankreich *                                                                                                    |                           |
| Telefonnummer:      | Maximal 45 Zeichen                                                                                                  |                           |
| E-Mail:             | testfrau@test.de                                                                                                    |                           |
| Homepage:           | Maximal 100 Zeichen                                                                                                 |                           |
| Kurzprofil:         | Maximal 1000 Zeichen<br>Es verbleiben noch 1000 Zeichen.                                                            |                           |
| Universität         | Anschrift der Einrichtung  Hochschule  Forschungseinrichtung  Unternehmen  Sonstige Einrichtung Asximal 100 Zeichen | 3                         |
|                     | Antragsformular     Nachwuchswissens                                                                                | schaftler Dateiverwaltung |

((Erläuterungen s. nächste Seite))

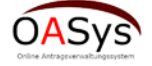

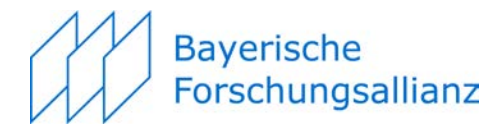

1 Jeweils die Eingal

Jeweils die Eingabemaske für den gewünschten Projektpartner 1 bis n aufrufen.

Eingabemaske für jeden Projektpartner 1 bis n ausfüllen durch Texteingabe oder mittels Auswahllisten.

- Wichtig ist hier das Kurzprofil des Antragstellers zu bearbeiten. Falls weitere Reisende beantragt werden, ist deren Kurzprofil unter "Reiseverwaltung" zu hinterlegen. Antragsteller/Reisende ohne Kurzprofil können nicht gefördert werden.
- Ab Projektpartner 2 wiederholt sich die Eingabe des Namens der Institution (Feld "Hochschule") – wenn Sie es vergessen wird das Feld "Hochschule" nicht abgespeichert. [Derzeit noch notwendig um die gewählte Institution zuordnen zu können.]
- 4

6

3

2

Bereich um Projektpartner >= 3 hinzuzufügen.

In dieser Eingabemaske empfiehlt es sich regelmäßig *Speichern* zu benutzen, um Datenverluste zu vermeiden!

Über Partner entfernen können Sie eingegebene Partner auch wieder löschen.

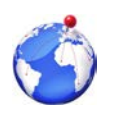

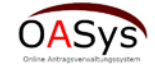

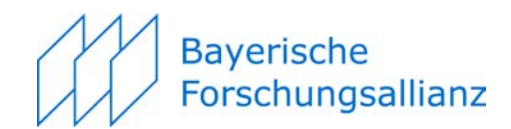

## 3 Antragsformular

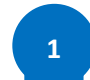

Antragsformular gliedert sich in die drei Eingabebereiche *Expertise – Projekt-beschreibung – Organisation/Finanzierung* 

### 3.1 Expertise

| Startseite Zugangsschlüssel Projektpartner Antragsformu                                                                                                    | lar Relseverwaltung Nachwuchswissenschaftler Date                                                                                     | verwaltung Abschluss                                     |
|----------------------------------------------------------------------------------------------------|----------------------------------------------------------------------------------------------------|----------------------------------------------------------|
| Das gleichzeitige Bearbeiten des Formulars durch mehrere Personen mus<br>Felder sind Pflichtfelder. WICHTIG: ihr Antrag wird automatisch vom Syste                   | is vermieden werden, da es sonst zu Überschreibungen von Felder<br>m zwischen gespeichert! Bitte verfassen sie ihren Antrag in deutso | kommen kann. Aus Gründen<br>her oder englischer Sprache! |
| Expertise Projektbeschreibung Organisation/F                                                                                                    | Finanzierung                                                                                                    | 1                                                        |
| Categories according to European Research Cour                                                                                                    | ICII                                                                                                    |                                                          |
| <sup>+</sup> <sup>D</sup> PE0 Physical Sciences & Engineering <sup>+</sup> <sup>D</sup> LS0 Life Sciences <sup>+</sup> <sup>D</sup> SH0 Social Sciences & Humanities |                                                                                                    | 2                                                        |
| Einordnung der angestrebten Kooperation                                                                                                    |                                                                                                    |                                                          |
| Vertiefung                                                                                                    |                                                                                                    |                                                          |
| Art der Kooperation                                                                                                    |                                                                                                    | 3                                                        |
| Forschungskooperation                                                                                                    |                                                                                                    |                                                          |
| Vorbereitendes Konsortialtreffen                                                                                                    |                                                                                                    |                                                          |
| Bisherige Drittmittele                                                                                                    | rfahrung                                                                                                    |                                                          |
| Bayerisohe Förderprogramme Uscimal 100 Zachen Loachen                                                                                                    | Bayerisches Förderprogramm hinzufügen:<br>Maximal 100 Zeichen<br>Hinzufügen                                                           |                                                          |
| Nationale Förderprogramme Micomal 100 Ziechen                                                                                                    | Nationales Förderprogramm hinzufügen:<br>Maximal 100 Zelchen<br>Hinzufügen                                                            |                                                          |
| Internationale Förderprogramme Maximal 100 Zaichen Loschen                                                                                                    | Internationales Förderprogramm hinzufügen:<br>Maximal 100 Zeichen<br>Hinzufügen                                                       | 4                                                        |
| EU-Förderprogramme Misomal 100 Zachen Loadhen                                                                                                    | Europäisches Förderprogramm hinzufügen:<br>Maximal 100 Zeichen<br>Hinzufügen                                                          |                                                          |
| Bezug zu aktueller/kommenden Ausschreibung/Pot                                                                                                    | entielle Fördermittelgeber? (falls vorhanden)                                                                                         |                                                          |
| Maximal 1000 Zeichen                                                                                                    |                                                                                                    |                                                          |
| Es verbleiben noch 1000 Zeichen.                                                                                                    |                                                                                                    |                                                          |

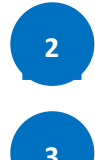

Auswahl der zugehörigen Kategorie laut ERC-Kategorisierung zum Zwecke der statistischen Auswertung (Hauptkategorien lassen sich aufklappen, zusätzliche Info beim Berühren mit der Maus).

Erstkontakt (Anbahnung) oder Vertiefung sowie Art der Kooperation (Mehrfachauswahl möglich).

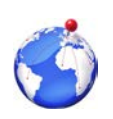

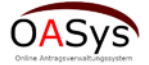

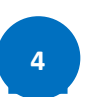

Erfahrung mit unterschiedlichen Förderprogrammen, Möglichkeit weitere über *Hinzufügen* aufzunehmen + Bezug zu einer Ausschreibung (soweit vorhanden).

**Bayerische** 

Forschungsallianz

### 3.2 Projektbeschreibung

| Startseite Zugangsschlüssel                                                                                | Projektpartner Antragsformular Reiseverwaltung Nachwuchswissenschaftler Dateiverwaltung Abschluss                                                                                                    |                                                                             |
|----------------------------------------------------------------------------------------------------|----------------------------------------------------------------------------------------------------|-----------------------------------------------------------------------------|
| as gleichzeitige Bearbeiten des Fi<br>prachformen verzichtet. Sämtlich<br>eutscher oder englischer Sprache | ormulars durch mehrere Personen muss vermieden werden, da es sonst zu Überschreibungen von Feldern kommen kann. Aus Gr<br>le Personenbezeichnungen gelten gleichwohl für beiderlei Geschlecht. Die farblich gekennzeichneten Felder sind Pflichtfelder. WIC<br>el Verwenden sie hierzu die für die jeweilige Sprache vorgegebenen Felder! | ünden der besseren Lesbarkeit wird<br>HTIG: Ihr Antrag wird automatisch vor |
| Expertise Projektbeschr                                                                                    | reibung Organisation/Finanzierung                                                                                                    |                                                                             |
|                                                                                                    | Titel des Projekts                                                                                                    |                                                                             |
| Projekttitel deutsch:                                                                                      | Maximal 400 Zeichen Es verbleiben noch 400 Zeichen.                                                                                                    |                                                                             |
| Projekttitel englischer Sprache:                                                                           | Maximal 400 Zeichen Es verbleiben noch 400 Zeichen.                                                                                                    |                                                                             |
| Stichwörter zur wissenschaftlic                                                                            | Stichwörter ichen Einordnung (in deutscher Sprache)                                                                                                    | 2                                                                           |
|                                                                                                    | Warum wurde(n) diese(r) Partner gewählt?                                                                                                    |                                                                             |
| Maximal 1000 Zeichen<br>Es verbleiben noch 1000 Zeiche                                                     | en.                                                                                                    | 3                                                                           |
|                                                                                                    | Bezug zur Internationalisierungsstrategie der Universität/Hochschule:                                                                                                    |                                                                             |
| Maximal 2000 Zeichen                                                                                       |                                                                                                    | 4                                                                           |
| Es verbleiben noch 2000 Zeiche                                                                             | en.                                                                                                    |                                                                             |

Projekttitel in Deutsch oder Englisch oder in beiden Sprachen. Bitte vorgesehene Felder für die Spracheingabe beachten!

- Zur Erleichterung bei der Zuordnung zur fachlichen Evaluation bitte frei gewählte Stichwörter für die wissenschaftliche Einordnung des Vorhabens eingeben.
- 3

Δ

2

Angaben zum Mehrwert des Projektpartners.

Bezug zur Internationalisierungsstrategie der Universität/Hochschule. Im Zweifelsfall bei den für die jeweilige Institution maßgeblichen Stellen (z.B. International Office, Dekanat) nachfragen.

[Fortsetzung Projektbeschreibung nächste Seite]

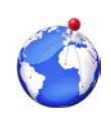

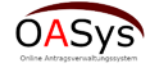

|                                                                                                    | Bar<br>For                                                                                                    | yerische<br>rschungsallianz |
|----------------------------------------------------------------------------------------------------|----------------------------------------------------------------------------------------------------|-----------------------------|
| Wichtiger Hinweis: die Zusammenfassung der Pro<br>Kurzbeschreibung des Projektes (deutsch)                                                                                                    | Beschreibung des Projektes  ekthematik ist zwingend in deutscher oder englischer Sprache abzufassen.   Kurzbeschreibung des Projektes (englisch)   Maximal 2000 Zelichen                                                       | 5                           |
| Es verblelben noch 2000 Zeichen. Ausführliche Projektbeschreibung Wichtige Hinwelse: Die Beschreibung sollte in Ihrem Umfang in Reiz Angaben Können in deutscher oder englischer Sp Zudem können Sie ggf. entsprechende Dokument Ausführliche Projektbeschreibung in deutscher Spi Maximal 10000 Zeichen | tion mit den begrenzten Mobilitätsbeihilfen des BayFOR stehen.<br>rache gemacht werden.<br>e im Bereich "Datelverwaltung" hochladen.<br>ache: Ausführliche Projektbeschreibung in englischer Sprache:<br>Maximal 10000 Zeichen | 6                           |
| Es verbleiben noch 10000 Zeichen.                                                                                                    | Es verbleiben noch 10000 Zeichen.                                                                                                    |                             |
| Aktenzeichen des genehmigten Antrages:                                                                                                    | Maximal 50 Zeichen                                                                                                    |                             |
| Projekttitel des genehmigten Antrages:                                                                                                    | Maximal 500 Zelchen Es verbielben noch 500 Zelchen.                                                                                                    | _                           |
| Projektbeschreibung des genehmigten Antrages:                                                                                                    | Maximal 2000 Zeichen Es verbleiben noch 2000 Zeichen.                                                                                                    | 7                           |

9

Projektbeschreibung als Kurzfassung (bis 2.000 Zeichen) in Deutsch oder Englisch oder in beiden Sprachen. Bitte vorgesehene Felder für die Spracheingabe beachten! Wichtig: Dieses Feld wird in die Worddatei für den Ausdruck des Antrages übernommen und zwar entweder in Deutsch (prioritär) oder in Englisch. Wenn Sie dort das Formularfeld in Englisch verwenden wollen, dann darf im Formularfeld in Deutsch kein Text stehen.

Projektbeschreibung in ausführlicher Form (bis 10.000 Zeichen) in Deutsch oder Englisch oder in beiden Sprachen. Bitte vorgesehene Felder für die Spracheingabe beachten!

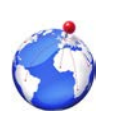

5

6

Förderprogramm BayIntAn: Benutzeranleitung für die Antragstellung mit dem Online-Antragssystem

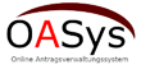

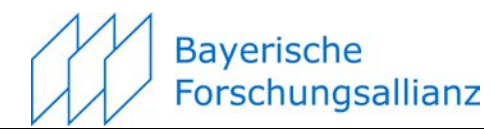

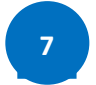

Auszufüllen, falls der Antrag auf einer bereits früheren bewilligten Maßnahme aufbaut.

## 3.3 Organisation/Finanzierung Expertise Projektbeschreibung Organisation/Finanzierung Projektdauer Projektbeginn Anfangsdat 0 Projektende Ende 0 Beschreibung des zeitlichen Ablaufes Organisation (Kurzer Zeit- und Arbeitsplan der Kooperationsmaßnahme u.a.: Reisen, Meilensteine, Workshops) 2 Es verbleiben noch 2000 Zeichen Weitere Förderanträge Für das Vorhaben wurden von den Antragstellern bereits an anderer Stelle Fördermittel beantragt oder/und bewilligt? Ja 🔘 Nein 3 Wenn, ja: Nennung des Projektnamens und des Fördermittelgebers. 400 Ze Es verbleiben noch 400 Zeichen. 0 Zurück 0 Weiter Partnerverwaltung Nachwuchswissenschaftler Dateiverwaltung

1

3

Projektdauer über die hinterlegten Monatskärtchen eingeben. Innerhalb der Projektdauer findet die Maßnahme statt, diese muss aber nicht zwangsläufig der Dauer der Reise entsprechen, sondern dürfte in der Regel länger sein.

Arbeits- und Zeitplan eingeben. Wichtig: Dieses Feld wird in die Worddatei für den Ausdruck des Antrages übernommen

Doppelförderungsausschluss mit Standardeinstellung **nein**. Ggf. ändern und Fördermittelgeber hinzufügen.

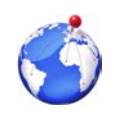

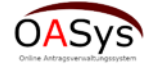

## 4 Reiseverwaltung

#### Startseite Zugangsschlüssel Projektpartner Antragsformular Reisenverwaltung Nachwuchswissenschaftler Dateiverwaltung Abschluss Das gleichzeitige Bearbeiten des Formulars durch mehrere Personen muss vermieden werden, da es sonst zu Überschreibungen von Feldern kommen kann. Aus Gi Sprachformen verzichtet. Sämtliche Personenbezeichnungen gelten gleichwohl für beiderlei Geschlecht. Die farblich gekennzeichneten Felder sind Pflichtfelder. WIC deutscher oder englischer Sprache! Verwenden sie hierzu die für die jeweilige Sprache vorgegebenen Felder! Neue Reise hinzufügen Reise ins Ausland \* Art der Reise 2016 Haushaltsiahr der Reise: \* Reise Hinzufügen 2 Weiter 0 Art der Reise auswählen ("Reise ins Ausland" oder "Reise nach Deutschland") 1 Reise hinzufügen anklicken 2 ite Zugangsschlüssel Projektpartner Antragsformular Reisenverwaltung Nach chaftler Date na Abschluss Das gleichzeitige Bearbeiten des Formulars durch mehrere Personen muss vermieden werden, da es sonst zu Überschreibungen von Feldern kommen kann. Aus Gründen der besseren Lesbarkeit wird auf die gi Sprachformen verzichtet. Sämtliche Personenbezeichnungen gelten gleichwohl für beiderlei Geschlecht. Die farblich gekennzeichneten Felder sind Pflichtfelder. WICHTIG: Ihr Antrag wird automatisch vom System deutscher oder englischer Sprache! Verwenden sie hierzu die für die jeweilige Sprache vorgegebenen Felder! Reise 1 Reisedaten aximal 1000 Zeiche Aktuelle Gesammtsummen für das gesamte Projekt: 3 Gesamtsumme (EUR): 0,00 Kommentarfeld zur Reise Reisekosten (EUR) 0,00 Übernachtungskosten (EUR): 0,00 Tagegelder (EUR): 0.00 Es verbleiben noch 1000 Zeichen Sonstige Kosten (EUR) 0.00 2016 -Haushaltsjahr der Reise: Art der Reise Reise ins Ausland \* Reise löschen Zwischenspeichern Neuen Reisenden hinzufügen: Reisenden hinzufügen 4 Neue Reise hinzufügen Reise ins Ausland Art der Reise: 2016 Haushaltsjahr der Reise: -Reise Hinzufügen Weiter Reise kurz beschreiben (z.B. Reise nach Stadt 1) 3 Nach dem Anklicken von Reisenden hinzufügen geht eine neues Formular auf

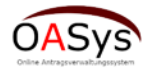

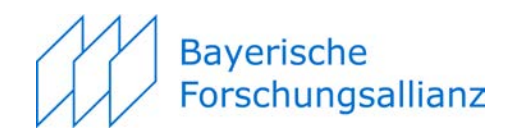

|                              |                     | Reisedaten                                        |         |                           |                                       |            |
|------------------------------|---------------------|---------------------------------------------------|---------|---------------------------|---------------------------------------|------------|
|                              | Reise nach Stadt 1. |                                                   |         |                           |                                       |            |
|                              |                     |                                                   |         |                           | Aktuelle Gesammteummen für das gesamt | o Projekt: |
|                              |                     |                                                   |         |                           | Gesamtsumme (EUR):                    |            |
| Kommentarfeld zur Reise:     |                     |                                                   |         |                           | Reisekosten (EUR):                    | 0.00       |
|                              |                     |                                                   |         |                           | Übernachtungskosten (EUR):            | 0,00       |
|                              |                     |                                                   |         |                           | Tagegelder (EUR):                     | 0,00       |
|                              | Es verbleiben noo   | ch 979 Zeichen.                                   |         |                           | Sonstige Kosten (EUR):                | 0,00       |
| Haushaltsjahr der Reise:     | 2017                |                                                   |         |                           |                                       |            |
| Art der Reise                | Reise ins Auslan    | d <b>1</b>                                        |         |                           |                                       |            |
| 🗴 Reise löschen 🛛 🛢 Zwi      | schenspeichern      |                                                   |         |                           |                                       |            |
|                              |                     |                                                   |         |                           |                                       |            |
|                              |                     |                                                   |         |                           |                                       |            |
| Reisender 1                  |                     |                                                   |         |                           |                                       |            |
|                              |                     | ·                                                 |         |                           |                                       |            |
|                              |                     | Daten des Reisenden:                              |         |                           |                                       |            |
| Anrede: Herr                 |                     | Anreise von:                                      | München | Auslandstage- und Ubern   | achtungsgelder 4                      |            |
| Akademischer Titel: Prof. I  | Dr.                 | Reiseziel:                                        | Stadt 1 | Liste Fahrt-/Flugkostenzu | <u>ischuss</u>                        | /          |
| Vorname: Max                 |                     | Dauer der Reise in Tagen (inkl. An- und Abreise): | 5       |                           |                                       |            |
| Nachname: Muste              | ernmann             | Anzahl der Übernachtungen:                        | 4       |                           |                                       |            |
| Kurzprofil des Reisenden:    |                     |                                                   |         |                           |                                       |            |
| Maximal 1000 Zeichen         |                     |                                                   |         | Neuen Kostenpunkt hinz    | ufügen:                               |            |
|                              |                     |                                                   |         | Reisekosten hinzufüger    | 1                                     |            |
|                              |                     |                                                   |         | Übernachtungskosten       |                                       |            |
|                              |                     |                                                   |         | hinzufügen                |                                       |            |
|                              |                     |                                                   |         | Tagegelder hinzufügen     |                                       |            |
| Es verbleiben noch 1000 Zeic | chen.               |                                                   |         | Sonstige Kosten hinzufüg  | en                                    |            |
| × Reisenden löschen          | Zwischenspeichen    | n                                                 |         |                           |                                       |            |

Reisedaten für jeden Reisenden hinterlegen

- Ein Kurzprofil der Reisenden ist für eine Förderung notwendig. Falls der Antragsteller selbst (mit)reist besteht die Möglichkeit sein unter Projektpartner 1 hinterlegtes Kurzprofil zu ergänzen. Es reicht für jeden einzelnen Reisenden das Kurzprofil einmal zu beschreiben.
  - Bitte Art des Kostenpunktes über Auswahlmenü festlegen. Entweder fügen Sie zunächst alle Kostenpunkte hinzu und bearbeiten dann die jeweiligen Zeilen oder Sie wählen zunächst einen Kostenpunkt aus, bearbeiten die Zeile und fügen dann den nächsten Kostenpunkt hinzu.
  - Unter <u>Auslandstagegelder und Übernachtungskosten</u> finden Sie einen Link zu den aktuellen Pauschalen nach dem Bayerischen Reisekostengesetz. Unter <u>Liste Fahrt-/Flugkosten-</u> <u>zuschuss</u> sind die maximal erstattungsfähigen Pauschalen je nach Reiseziel gelistet.
  - Angabe muss als **EUR xxx** erfolgen, also entweder nur die Null überschreiben oder aber EUR der Zahl voranstellen

|                     |                                   |         | Kosten:       |               |
|---------------------|-----------------------------------|---------|---------------|---------------|
| Kostenart:          | Beschreibung:                     | Anzahl: | Einzelkosten: | Gesamtkosten: |
| Reisekosten         | Flug nach Stadt 1                 | 1       | EUR 450,00    | EUR 450,00    |
| Übernachtungskosten | Hotelkosten Stadt 1               | 4       | EUR 80,00     | EUR 320,00    |
| Tagegelder          | Aufenthalt in Stadt 1             | 5       | EUR 32,00     | EUR 160,00    |
| Sonstige Kosten     | Frachtkiosten Transport Messgerät | 1       | EUR 123,00    | EUR 123,00    |
|                     |                                   |         |               |               |

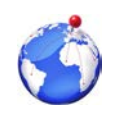

2

3

5

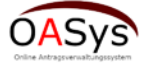

12

# Bayerische Forschungsallianz

| 1                                                                     |                                               |         |                                                                                          |                 |                |                |                     |   |
|-----------------------------------------------------------------------|-----------------------------------------------|---------|------------------------------------------------------------------------------------------|-----------------|----------------|----------------|---------------------|---|
|                                                                       | Beiradatan                                    |         |                                                                                          |                 |                |                |                     |   |
|                                                                       | T CELEBRAR CELE                               |         |                                                                                          |                 |                |                |                     |   |
| Reiser                                                                | hech bladt 1                                  |         |                                                                                          |                 |                |                |                     |   |
|                                                                       |                                               | AX      | tuelle Gesammtsummen für das g                                                           | esamte Projekt: |                |                |                     |   |
|                                                                       |                                               | Ge      | samtsumme (EUR):                                                                         | 1.053,00        |                |                |                     |   |
| entarfeld zur Relse:                                                  |                                               | R       | elsekosten (EUR):                                                                        | 450,00          |                |                |                     |   |
|                                                                       |                                               | Ot Ot   | ernachtungskosten (EUR):                                                                 | 320,00          |                |                |                     |   |
|                                                                       |                                               | та      | gegelder (EUR):                                                                          | 160,00          |                |                |                     |   |
| Es verbi                                                              | leiben noch 982 Zeichen.                      | Sc      | nstige Kosten (EUR):                                                                     | 123,00          |                |                |                     |   |
| altsjahr der Reise: 2017                                              |                                               |         |                                                                                          |                 |                |                |                     |   |
| Reise Reise In                                                        | ns Ausland                                    |         |                                                                                          |                 |                |                |                     |   |
| else löschen 🛛 🖲 Zwischensp                                           | pelohern 1                                    |         |                                                                                          |                 |                |                |                     |   |
| nder 1                                                                |                                               | -       |                                                                                          |                 |                |                |                     |   |
|                                                                       |                                               | -       |                                                                                          |                 | _              |                |                     |   |
|                                                                       | Dafen des Reisenden:                          |         |                                                                                          |                 |                |                |                     |   |
| ede: Her                                                              | Arreise von:                                  | München | landstage- und Übernachtungsgelder                                                       |                 |                |                |                     |   |
| demischer Titel: Prof. Dr.                                            | Reiseziei                                     | Start 1 | e Fahrt-/Flugkostenzuschuss                                                              |                 |                |                |                     |   |
|                                                                       | Deuer der Beine in Tenen (mit An und Atreine) |         |                                                                                          |                 |                |                |                     |   |
|                                                                       |                                               |         |                                                                                          |                 |                |                |                     |   |
| Materman                                                              | Anzani der übernachtungen:                    |         |                                                                                          |                 |                |                |                     |   |
| verbielben noch 1000 Zeichen.                                         |                                               |         | Ubernachtungskosten<br>hinzufugen<br>Tagegelder hinzufugen<br>Sonstige Kosten hinzufugen |                 |                |                |                     |   |
| Hevenden loschen                                                      | herspeichem                                   |         |                                                                                          |                 |                |                |                     |   |
|                                                                       |                                               |         |                                                                                          | Kosten:         |                |                |                     |   |
| Kostenart:                                                            | Beschreib                                     | ung:    | Anzahi:                                                                                  | Einzelkosten:   | Gesamtiko ten: | Haushaltsjahr: | Bereits übernommen: | - |
| sekosten                                                              | Flug rech Steet 1                             |         | 1                                                                                        | EUR 450,00      | EUR 450,00     | 2017           |                     | × |
| machtungskosten                                                       | Hotekcaten Stadt 1                            |         | 4                                                                                        | EUR 80,00       | EUR 320,00     | 2017           |                     | × |
| sgelder                                                               | Auferthat in Stadt 1                          |         | 3                                                                                        | EUR 32.00       | SUR 160,00     | 2017           |                     | × |
| tige Kosten                                                           | Frechtkissten Transport Messgeräl             |         | 1                                                                                        | EUR 123,00      | EUR 123,00     | 2017           |                     |   |
| n Reisenden hinzufügen:<br>Isenden hinzufügen<br>Neue Reise hinzufüge |                                               | )       |                                                                                          |                 |                |                | Î.                  |   |
| Hinzufügen                                                            | 5                                             |         |                                                                                          |                 |                |                | 2                   |   |

- Über **Zwischenspeichern** (**Tipp: häufig benutzen**) werden die rot umrahmten Bereiche aktualisiert und automatisch Summen erzeugt.
- Beim Anklicken des Kästchens wird der in dieser Zeile angegebener Betrag in der Aufsummierung nicht berücksichtigt, z.B. wenn ein anderer Kostenträger die Kosten übernimmt.
- Falls Zeilen gelöscht werden sollen dann den Button x anklicken.
- Sind weitere Reisende an Reise 1 beteiligt, dann *Reisenden hinzufügen* anklicken und das bisherige Procedere wiederholen.
- Besteht die geplante Maßnahme aus mehreren Reisen, dann zum Menü Neue Reise hinzufügen wechseln und das bisherige Procedere wiederholen.

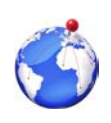

1

2

3

5

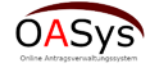

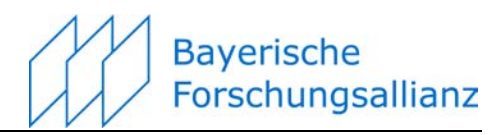

#### Nachwuchswissenschaftler (optional) 5 Bayerisches Förderprogramm zur Anbahnung internationaler Forschungskooperationen (BayIntAn) S OASYS Bayerische Forschungsallianz Startseite Zugangss ojektpartner Antragsformular Reiseve ller Dateiverwaltung Abschluss Das gleichzeitige Bearbeten des Formulars durch mehrere Personen muss vermieden werden, da es sonst zu Überschreibungen von Feldern kommen kann. Aus Gründen der beseren Lesbarkeit wird auf die gleichzeitige Verwendung n Sprachformen verzichtet. Samtliche Personenbezeichnungen geten gleichwohl für beiderlei Geschlecht. Die farblich gekennzeichneten Felder sind Pflichtfelder. WCHTG: hr Antrag wird automatisch vom System zwischen gespeichterf Nachwuchswissenschaftler #1 Die Angabe von Nachwuchswissenschaftlern ist optional Nachwuchswissenschaftler #1 Herr Anrede: Vorname: Nachname Hochschule E-Mail: Fachrichtung Semester Cotutelle Ja 🔘 Letzter Abschluss: Angestrebter Abschluss Deutschlar Staatsangehörigkeit Land der Heima Speichern × Nachwuchswissenschaftler entfernen a Partnerverwaltung o Antragsformular o Dateiverwaltung Neuen Nachwuchswissenschaftler hinzufügen Vorname: Maximal 50 Zeichen Nachname: Maximal 50 Zeichen Hinzufügen

Möchten Sie die Beteiligung von Nachwuchswissenschaftlern besonders herausstellen, dann haben Sie mittels des Menüs Nachwuchswissenschaftler die Gelegenheit hierzu – von der Funktionsweise siehe **2 Projektpartner**.

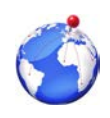

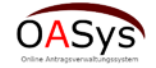

# Bayerische Forschungsallianz

## 6 Dateiverwaltung

| Bayerische<br>Forschungsallianz                                                                | Bayerisches Förderprogramm zur Anbahnung<br>internationaler Forschungskooperationen (BayrinAn)                                                                                                    |
|------------------------------------------------------------------------------------------------|----------------------------------------------------------------------------------------------------|
| Startseite Zugangsschlü                                                                        | issel Projektpartner Antragsformular Reiseverwaltung Hachwuchswissenschaftler Onterverwaltung Abschluss                                                                                                    |
| Das gleichzeitige Bearbeiten d<br>Sprachformen verzichtet. Sän<br>deutscher oder englischer Sp | des Formulars durch mehrere Personen muss vermieden werden, da es sonst zu Überschrebungen von Feldern kommen kann. Aus Gründen der besseren Lesbarket wird auf die gleichzetige Verwendung männlicher und weblicher<br>miliche Personenbezeichnungen gelen gleichwohl für beiderlei Geschlecht. Die farblich gekenzeichneten Felder sind Pflichtfelder. WICHTIG: hr Antrag wird automatisch vom System zwischen gespeichert Bitte verfassen sie ihren Antrag in<br>rachet Verwenden sie hierzu die für die jeweilige Sprache vorgegebenen Felder! |
| Dateiverwaltung                                                                                |                                                                                                    |
| Sie können hier Dokumente (z.B.                                                                | eine ausführliche Projektbeschreibung, Lebensäurfe und zusätzlich relevante Dateien) hochladen.                                                                                                    |
| Checkliste                                                                                     |                                                                                                    |
| Zeitplan                                                                                       |                                                                                                    |
| Finanzplan                                                                                     |                                                                                                    |
| Lebensläufe                                                                                    |                                                                                                    |
| Worksheets                                                                                     |                                                                                                    |
| Letter of Intent                                                                               |                                                                                                    |
| Checkliste speichern                                                                           |                                                                                                    |
| Wichtig:                                                                                       |                                                                                                    |
| - Bitte laden Sie nur PDF-Datelen<br>- Eine Datei darf nur maximal 5 M                         | n hoch.<br>IB umfassen.                                                                                                    |
| Upload                                                                                         |                                                                                                    |
| + Auswählen                                                                                    |                                                                                                    |
|                                                                                                |                                                                                                    |
| Information Ihre Nachv                                                                         | wuchswissenschaftler wurden erfolgreich gespeichert                                                                                                    |
| Verwaltung der hochgelader                                                                     | nen Dateien                                                                                                    |
| Klicken Sie in der Tabelle unten a                                                             | uuf die gewünschte Datei, danach können Sie diese löschen oder herunterladen.                                                                                                    |
|                                                                                                | Vorhandene Dateien                                                                                                    |
|                                                                                                |                                                                                                    |
| Kaina Dataina wathan dan                                                                       | Dateiname -                                                                                                    |
| Keine Datelen vornanden                                                                        |                                                                                                    |
|                                                                                                |                                                                                                    |
|                                                                                                | e bownioda e boscient                                                                                                    |
|                                                                                                | Zum Antragsformular Zum Abschluss                                                                                                    |

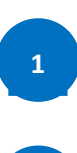

Über *Auswählen* können Sie zusätzliche Dokumente, die Ihrer Auffassung nach für eine positive Begutachtung wichtig sind, im pdf-Format (Dateigröße maximal 5 MB) hochladen und uns übermitteln. In Betracht kommen hierbei: Publikationsliste, Lebenslauf, Letter of Intent usw. **Tipp**: Besonders geeignet für Publikationslisten zur Ergänzung des Kurzprofils.

2

Zur Gedächtnisstütze können Sie eine Checkliste mit den hochgeladenen Dokumenten anlegen.

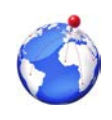

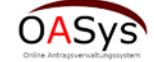

Bayerische Forschungsallianz

## 7 Abschluss

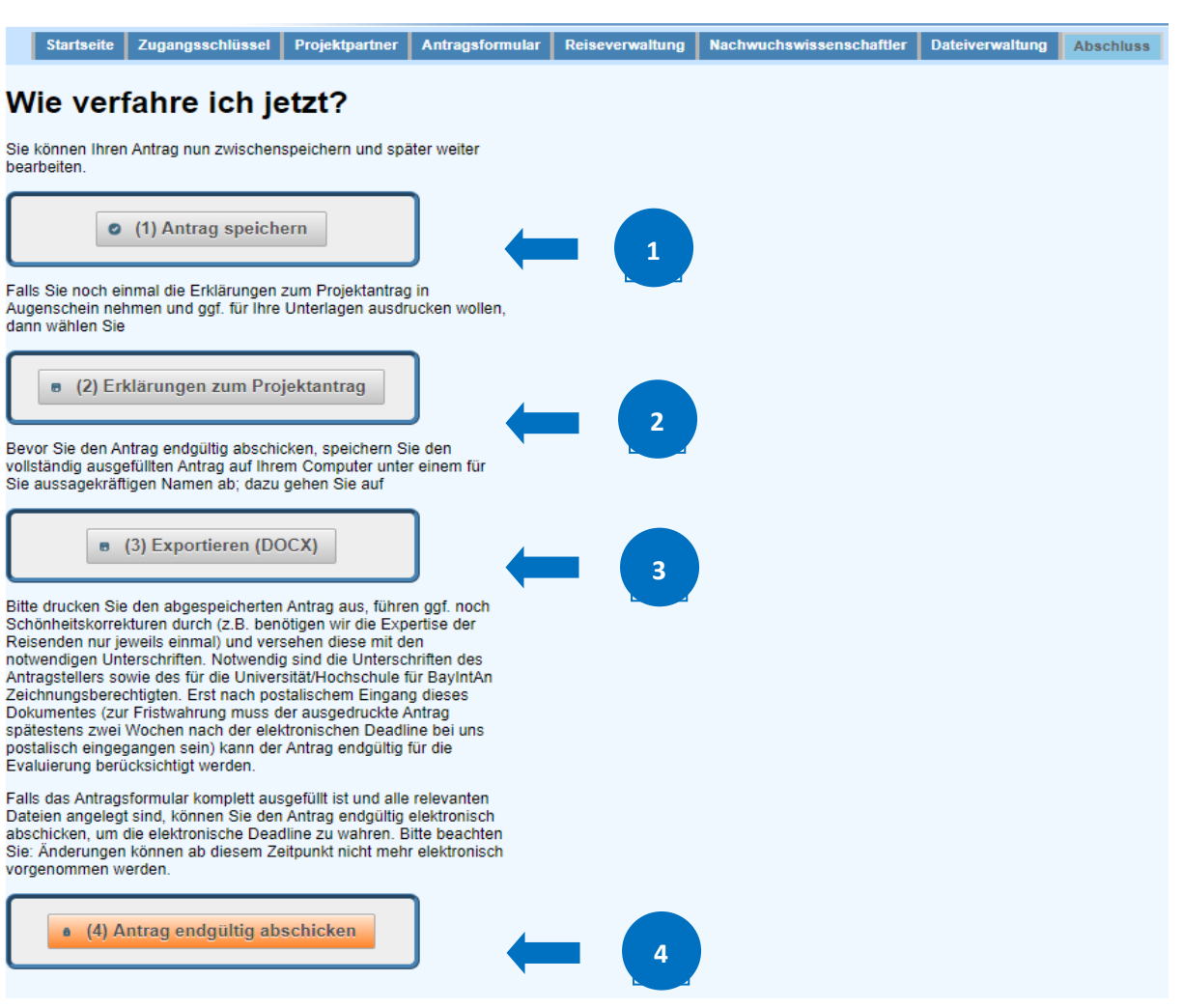

1

Über *Antrag speichern* haben Sie die Möglichkeit, die Bearbeitung des Antrages zu unterbrechen, um diesen und mittels des bekannten Zugangsschlüssels zu einem späteren Zeitpunkt zu öffnen und mit der Bearbeitung fortzufahren.

Beim Anklicken von *Erklärungen zum Projektantrag* können Sie die mit dem Antrag verbundenen Erklärungen einsehen und für Ihre Unterlagen abspeichern.

Wenn Sie *Exportieren (DOCX)* anklicken, dann öffnet sich ein Worddokument (s. nächste Seite), in dem eine aussagekräftige Teilmenge der in das System eingegebenen Daten verknüpft ist. Dieses Dokument können Sie abspeichern. Da der Seitenumbruch von der Anzahl der Partner und der Menge der eingegebenen Daten abhängt, lässt sich dieser im Vorfeld nicht final festlegen. Da das Ergebnis nicht immer schön aussieht, können Sie hier ggf. noch "Schönheitskorrekturen" durchführen. Das endgültige Dokument drucken Sie dann bitte aus, versehen es mit den notwendigen Unterschriften und senden es uns bis spätestens zwei Wochen nach der elektronischen Deadline postalisch zu.

4

3

Mittels *Antrag endgültig abschicken* übermitteln Sie uns Ihren Antrag elektronisch. Sie können weiterhin die von Ihnen eingegeben Daten lesen, eine weitere Bearbeitung ist dann aber nicht mehr möglich. Bitte beachten Sie, dass das System beim Erreichen der Deadline automatisch schließt und eine Einreichung dann nicht mehr zulässt.

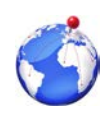

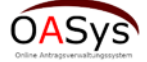

|                                                                                                    | Bayerisches·Ho                                                        | chschulf                                                                                                    | örderprogramm¶                                                                                                    | 1<br>Kurzprofil und Darstellung der fachlichen Expertise von Antragsteller/Kooperationspartner(n)Reisender=<br>1                                                                                                    |
|----------------------------------------------------------------------------------------------------|-----------------------------------------------------------------------|----------------------------------------------------------------------------------------------------|----------------------------------------------------------------------------------------------------|----------------------------------------------------------------------------------------------------|
| zur∙An                                                                                                    | bahnung∙internati                                                     | onaler Fo                                                                                                    | orschungskooperationen¶                                                                                                    | Enlauterung zu: Prof. Dr. Max Mustermann 1                                                                                                    |
| With an Europhismup beauting<br>Bryomather Forechung will be to<br>Proceeding and the Cost of the<br>Terrar Cost of the Cost of the<br>Environment of the Cost of the<br>Environment of the Cost of the<br>Kurzfa:<br>IInformationen zu | win<br>and the second second<br>ssung-des-Antrages<br>m-Vorhaben¶     | <br>s∙als∙vorde                                                                                                    | Bayerisches Staatsministerium für<br>Bayerisches Staatsministerium für<br>Bildung und Kultuk Wisternschaft und Kunst<br>filmierter Auszug-aus-OASys                                                                                                    | Serve Finane we der vor allen oft time stelle heitelikalle Symbolk und ihre contrace. Fertektion gesetz Abartov versuche aus<br>settet zu erforserin (nicher er jedes Care analysisch antiging) une einer bestandtelle und eine Abartovate aus<br>approximation und presistend erforders auf führ antiging zule aus antiging aus aus aus aus aus autoritation aus<br>approximation und presistend erforders auf führ. Seiter Filme auf all zu prefektionere und abart de Strausgiere bis<br>approximation und presistend erforders auf führ. Seiter Filme auf all zu prefektionere und abart de Strausgiere bis<br>her einzeltenen sind de-Unstatunet der Realtit und das Scheltern der Merschlichkeit, auf gedrich auf einzelten<br>Filme aus der einzeltenen ein de-Unstatunet der Realtit und das Scheltern der Merschlichkeit, auf gedrich auf einfolgen<br>filmen. Trittes ein die von vichtigke Schaligunger ein Aussinnermäng nicht abartos Weisen, Filmschaftes und -Intere ab<br>zu den bedeutenten Filmenzbarten ist. Zeiter, Hure ein Film                                                                                                    |
| Titel der Vorhabens                                                                                                    | -                                                                     |                                                                                                    |                                                                                                    | 1                                                                                                    |
| Ther des vorhabens                                                                                                    | -                                                                     |                                                                                                    |                                                                                                    | Erläuterung zur Dr. Etvira-Testtrau 1                                                                                                    |
| orgraphiegrose Filmin                                                                                                    |                                                                       |                                                                                                    |                                                                                                    | wurde als Tochter eines Arztes geboren, ihr Onkei ist der Altphilologe Heinrich Dörrie. Sie machte Abitur an der Sophienschule-<br>Hannover, danach folgte ab 1973 ein zweitähriger Aufenthalt in den USA, wo sie Schausgiel um Film am Drama Denartment d                                                                                                    |
| Antragsteller/in=                                                                                                    |                                                                       |                                                                                                    |                                                                                                    | University of the Pacific in Stockton (Kalifornien) studierte. Außerdem absolvierte sie ein Studium an der New School for Social                                                                                                    |
| ProfDr.= Mustern                                                                                                    | nam-                                                                  |                                                                                                    | Max-                                                                                                    | Researchenvew Hork, zur Hinanzierung ihres zweistudiums nahm sie verschiedene Nederjobs in Calles und als Filmvorführe<br>Goethe House New York an. Zurück in Deutschland begann sie 1975 ein Studium an der Hochschule für Fernsehen und Film in                                                                                                    |
| Universitat: / Hochschule: für Ang                                                                                                    | erandie: Wasenschafter 🖬                                              |                                                                                                    | 1                                                                                                    | München und schrieb nebenbeil-Filmkritiken für die Süddeutsche Zeitung, wo sie auch Redaktionsassistentin war. Anschließend<br>arbeitete Dürne als treie Mitarbeiterin für verschiedene Fernsehsender und dreite kleinere Dohr mentarfilme                                                                                                    |
| Hochschule für Fernsehe                                                                                                    | n-und-Fillm-München-                                                  |                                                                                                    |                                                                                                    | Es folgten diverse Filme und einige Bücher. Letztere wurden von der Literaturkritik unterschiedlich aufgenommen [Rezension                                                                                                    |
| Fernsehen-                                                                                                    | dr / Føulster                                                         |                                                                                                    | 22.08.2016                                                                                                    | 1 June zemion - 2 mil                                                                                                    |
| Labratubi / Columna / Positione                                                                                                    | 1                                                                     |                                                                                                    | 1                                                                                                    |                                                                                                    |
| version or endedrik-                                                                                                    |                                                                       |                                                                                                    |                                                                                                    |                                                                                                    |
| www.bayfor.org-                                                                                                    | prieters 1944                                                         |                                                                                                    |                                                                                                    | Erläuterung zurim Reisenden Prof. Dr. Max Musternmann.¶                                                                                                    |
| Telefone-                                                                                                    |                                                                       | Emaile<br>wales obtained                                                                                                    |                                                                                                    | Mustermann ist ein häufig verwendeter Familienname fiktiver Personen in Deutschland. Erika Mustermann und Max Musterma                                                                                                    |
| Contractory Association (Traction                                                                                                    |                                                                       | wassignality.                                                                                                    | ary-                                                                                                    | stehen als Platzhalternamen für eine beliebige (reale) Frau und einen beliebigen (realen) Mann. Sie werden seit 1978 in Muste<br>Vorlagen und Ausfülhlifen. Formularen, Hinweisen und Datenbarken, verwendet. Die Namen werden als imaninkre Personen.                                                                                                    |
| Briennerstraße-65-                                                                                                    |                                                                       | 80033-                                                                                                    | München-                                                                                                    | daneben zunehmend als Bezeichnung für den deutschen Durchschnittsbürger - verwendet, wobei sie in der Marktforschung te<br>Offen Normalwertraucher und Markes Mitellich werd fonen. Er/Der werwendet Allemen All fühlten Dersonen sind Hamm                                                                                                    |
| Desta and the later of                                                                                                    |                                                                       |                                                                                                    |                                                                                                    | (Kurzformen von Johannes und Margarethe als die früher häufigsten Taufnamen) [1] Hinz und Kurz (kurz für: Heinrich und Ko                                                                                                    |
| Partnereinrichtungi                                                                                                    | m Ausiano - An sprechparti                                            | ner/inx                                                                                                    |                                                                                                    | Krem und Hiem, der deutsche Miche und Lieschen Mulier.¶                                                                                                    |
| bei ver gewanten Institut                                                                                                    | ion-nandeit-es-sich-um-ein(e):-U                                      | mvef6itat:                                                                                                    |                                                                                                    |                                                                                                    |
| Dr.x Testra                                                                                                    | ж                                                                     |                                                                                                    | Voranse-<br>Elvirax                                                                                                    | Erläuterung zurim Reisenden M.A. Luis Bunuel 1                                                                                                    |
| Name der Gasteinichtung: Im Au                                                                                                    | alanda                                                                |                                                                                                    |                                                                                                    | Luis Bufuel Portoles (* 22. Februar 1900 in Calanda, Spanlen; † 29. Juli 1983 in Mexiko-Stadt, Mexiko) war ein spanlach-                                                                                                    |
| Hochschule-Göteborg×                                                                                                    |                                                                       |                                                                                                    |                                                                                                    | merikanischer Filmemacher, der in der Frühzeit des Films als surrealistischer Regisseur bekannt wurde. Er zählt zu den wicht<br>Filmrenisseuren des 01. Jahrhundente Britiel anbeitete mit Salvarker, fratiunet, der Dariser, Surrealisten Compaum Antré Bret                                                                                                    |
| Filmwissenschaften:                                                                                                    | chr / Abtelunge                                                       |                                                                                                    |                                                                                                    | zusammen. Das bekannteste Werk aus dieser Zeit ist der Film Un chien andalou (Ein andalusischer Hund) aus dem Jahr 1929<br>der andersten Zhene seiner Zeit ist der Kreine anderste Belgelander in Belgelander.                                                                                                    |
| Kurzgrofil der Simichtung: oder d                                                                                                    | er Kooperationspartn erz                                              |                                                                                                    |                                                                                                    | Wingeengel und Der diskrete Charme der Sourgeolsle ¶                                                                                                    |
| wurde als Tochter eines /<br>Hannover, danach folgte                                                                                                    | viztes geboren, ihr Onkei ist der<br>ab 1973- ein zweilährloer Aufent | Altphilologe Hein<br>halt in den USA +                                                                                                    | rrich Dörrie. Sie machte Abitur an der Sophienschule-<br>wo sie Schauspiel und Film am Drama Denartment der                                                                                                    | 1                                                                                                    |
| University of the Pacific Ir                                                                                                    | h Stockton (Kalifornien) studierte                                    | Außerdem abso                                                                                                    | ivierte sie ein Studium an der New School for Social-                                                                                                    | Erläuterung zur/m Reisenden Prof. Dr. Max Mustermann.*                                                                                                    |
| Goethe House New York                                                                                                    | an. Zurück in Deutschland bega                                        | inn sle 1975 ein S                                                                                                    | son evene reversioner of all of the distribution of the end of the son of the end of the end of the | Übertüssig dertüssig dert |
| arbeitete Odrrie als freie f                                                                                                    | encel + limkritiken für die Südde<br>Mitarbeiterin für verschiedene F | autsche Zeitung, «<br>ernsehsender und                                                                                                    | vo sie auch rkedaktionsassistentin war. Anschließend-<br>I drehte kleinere Ockumentantime +                                                                                                    |                                                                                                    |
| Es foigten diverse-Filme                                                                                                    | und einige Bücher. Letztere wurd                                      | den von der Utera                                                                                                    | aturkritik unterschiedlich aufgenommenk                                                                                                    |                                                                                                    |
| N N                                                                                                    |                                                                       |                                                                                                    |                                                                                                    | rangestrebten internationalen Forschungskooperation=                                                                                                    |
| Teleforted                                                                                                    |                                                                       | testra vittest d                                                                                                    | 85                                                                                                    | skontakt Jan                                                                                                    |
|                                                                                                    |                                                                       | Postelastel                                                                                                    |                                                                                                    | rtietung: Neimi                                                                                                    |
| N<br>Designation American (Provider                                                                                                    |                                                                       | and the second second se |                                                                                                    | P Antraosvorbereitung: Neim                                                                                                    |
| H<br>Postalacher Anachrift / Strater<br>Västra Göteborg H                                                                                                    |                                                                       | 45678x                                                                                                    | Goteborgx                                                                                                    |                                                                                                    |

Mittels *Exportieren (DOCX)* öffnet sich ein Worddokument. Dort sind Felder definiert, die mit Inhalten der Datenbank verknüpft sind. Sie können dieses Dokument mit Word bearbeiten und speichern. **Bitte fügen Sie dort keine neuen Inhalte hinzu**, sondern beschränken sich auf Schönheitskorrekturen, wie z.B. Seitenumbrüche bzw. das Entfernen redundanter Informationen (z.B. Wiederholung Kurzprofil Reisende/r).

Wenn Sie Antrag endgültig abschicken [siehe vorhergehende Seite] anklicken, erscheint das Popup rechts. Bitte lassen Sie sich nicht irritieren und nehmen die Meldung zum Anlass, nochmals zu überprüfen, ob Sie alles Notwendige hinterlegt haben. Dies geschieht am einfachsten, wenn Sie einen Blick auf das Worddokument werfen: Sind dort alle Felder mit Inhalt gefüllt, können Sie von der Vollständigkeit des Antrages ausgehen. Wenn Sie dann auf Ja klicken wird der Antrag elektronisch übermittelt.

| Achtung !                                                                                                    | ×                         |
|----------------------------------------------------------------------------------------------------|---------------------------|
| Sind Sie sich wirklich sicher, dass Sie d<br>abschicken wollen? Danach ist Ihnen e<br>Bearbeitung nicht mehr möglich. | len Antrag<br>ine weitere |
| Es sind noch nicht alle Pflichtfelder a                                                                               | usgefüllt!                |
| Pflichtfelder Projektpartner:                                                                                         | 26 / 28                   |
| Pflichtfelder Nachwuchswissenschaftler:                                                                               | 0/0                       |
| Pflichtfelder Drittmittelerfahrung:                                                                                   | 0/0                       |
| Pflichtfelder Kosten:                                                                                                 | 13 / 26                   |
| Pflichtfelder Reisende:                                                                                               | 0/0                       |
| Pflichtfelder Reisen:                                                                                                 | 0/0                       |
| Pflichtfelder Checkliste:                                                                                             | 0/5                       |
| Pflichtfelder insgesamt:                                                                                              | 41/61                     |

Geschafft! Sollte nach Absenden dringender Handlungsbedarf (!) für eine Korrektur bestehen, dann nehmen Sie den Kontakt mit uns auf.

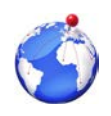

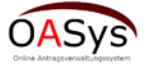

1

| Sachberio                                                                                                    | nt                                                                                                    |                                                                                                    |                                                                                                    |                                         |
|----------------------------------------------------------------------------------------------------|----------------------------------------------------------------------------------------------------|----------------------------------------------------------------------------------------------------|----------------------------------------------------------------------------------------------------|-----------------------------------------|
| 111                                                                                                    |                                                                                                    |                                                                                                    |                                                                                                    | C                                       |
| Bayerische<br>Forschungsallianz                                                                                    | Bayerisches Förderprogramm zur Anbahnun<br>internationaler Forschungskooperationen (Ba                                                              | g<br>aylntAn) OASys                                                                                                    |                                                                                                    | La                                      |
| Startseite                                                                                                    |                                                                                                    |                                                                                                    |                                                                                                    |                                         |
| as gleichzeitige Bearbeiten<br>ie gleichzeitige Verwendung<br>flichtfelder. WICHTIG: Ihr Ai<br>orgegebenen Felder! | des Formulars durch mehrere Personen muss ve<br>g männlicher und weiblicher Sprachformen verzich<br>ntrag wird automatisch vom System zwischen gesp | ermieden werden, da es sonst zu Überschreib<br>itet. Sämtliche Personenbezeichnungen geiter<br>peichert! Bitte verfassen sie ihren Antrag in de | ungen von Feldern kommen kann. Aus Gründen der besseren Le<br>n gleichwohl für beiderlei Geschlecht. Die farblich gekennzeichne<br>uutscher oder englischer Sprache! Verwenden sie hierzu die für d | sbarkeit v<br>ten Felder<br>ie jeweilig |
|                                                                                                    |                                                                                                    |                                                                                                    | Projekt Status                                                                                                    |                                         |
| Projektdaten                                                                                                    |                                                                                                    |                                                                                                    | Erstmalige Erstellung des Antrages:                                                                                                    | 19.0                                    |
| Zugangsschlüssel                                                                                                   |                                                                                                    |                                                                                                    | Antrag eingereicht:                                                                                                    | Ja                                      |
|                                                                                                    | Information                                                                                                    | nen zu diesem Projekt                                                                                                    | Endgültiges Einreichdatum:                                                                                                    | 22.0                                    |
| Nachwuchswissenschaftl                                                                                             | er Desistativet                                                                                                    | Biographie großer                                                                                                    | Datenschutzbestimmungen angenommen:                                                                                                    | Ja                                      |
| t Antrag                                                                                                    | Projektutel                                                                                                    | Filmregisseure                                                                                                    | Datum der Annahme der                                                                                                    | 101                                     |
| Reisevenwaltung                                                                                                    | Zugangsschlüssel für den                                                                                                    | dc33d35e                                                                                                    | Datenschutzbestimmungen:                                                                                                    | 10.0                                    |
| Anhänge                                                                                                    | Antragsteller                                                                                                    |                                                                                                    | Antrag für Evaluation angenommen:                                                                                                    | Ja                                      |
| M Abschluss                                                                                                    | Summe alle beantragten Koste                                                                                                    | en 3203.0 EUR                                                                                                    | Datum der Annahme der Evaluation:                                                                                                    | 22.0                                    |
| Nachbereitung                                                                                                    | Zweitförderung vorhanden:                                                                                                    | Nein                                                                                                    | Durch Administrator genehmigt:                                                                                                    | Ja                                      |
| ✓Genehmigte Förderung                                                                                              | Pflichtfelder Projektpartner:                                                                                                    | 25 / 28                                                                                                    | Datum der Genehmigung des Antrags:                                                                                                    | 22.0                                    |
| Berichtspflicht                                                                                                    | Pflichtfelder<br>Nachwuchswissonschaftlor                                                                                                    | 0 / 0                                                                                                    | Verwendungsnachweis abgeschlossen:                                                                                                    | Nei                                     |
| Berichtspflicht                                                                                                    | Pflichtfelder Drittmittelerfahrung                                                                                                    | a: 0/0                                                                                                    | Datum des Abschlusses des                                                                                                    |                                         |
| B Publikationen                                                                                                    | Pflichtfelder Kosten:                                                                                                    | 17/34                                                                                                    | Periodi ungshachweises.                                                                                                    | Noi                                     |
| B Projektzusammenfassung                                                                                           | g Pflichtfelder Reisende:                                                                                                    | 0/0                                                                                                    | Detum dos Absoblussos dos Boristes                                                                                                    | INEI                                    |
| Verwendungsnachweis                                                                                                | se Pflichtfelder insgesamt                                                                                                    | 42 / 69                                                                                                    | Antrag goschlosson:                                                                                                    | Noi                                     |
| • Verwendungsnachweise                                                                                             |                                                                                                    |                                                                                                    | Datum der Schließung des Antrags                                                                                                    | INCI                                    |
|                                                                                                    |                                                                                                    |                                                                                                    | Datum der Schliebung des Antrags.                                                                                                    |                                         |
| - Eventing (DOG                                                                                                    | Y)                                                                                                    |                                                                                                    | Eür Forschung freigegeben:                                                                                                    | Noi                                     |

Nach Durchführung der Maßnahme ist es notwendig einen Sachbericht zu übersenden. Dazu verwenden Sie den von der Antragstellung bekannten Zugangsschlüssel und loggen sich ins System ein. Es erscheint die oben in Vergrößerung dargestellte Ansicht. Im rot umrahmten Bereich finden Sie die Menüpunkte

- Berichtspflicht (Pflicht)
- Publikationen (optional)
- Projektzusammenfassung (optional)

Während die elektronische und postalische Übersendung eines Sachberichtes Pflicht ist, haben Sie optional die Möglichkeit aus der geförderten Maßnahme resultierende Publikationen einzugeben, auch nachdem Sie der Berichtspflicht Genüge getan haben. Ebenso können Sie unter Projektzusammenfassung ein Summary erstellen, das wir beispielsweise im Jahresbericht oder anderen Print- oder elektronischen Medien benutzen dürfen.

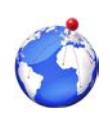

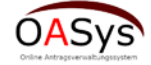

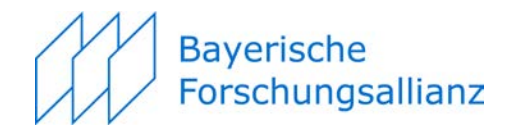

### 8.1 Berichtspflicht

| Startseite Berichtspflicht Publikationen Projektzusammenfassung           |                                  |
|---------------------------------------------------------------------------|----------------------------------|
| Berichtspflicht                                                           |                                  |
|                                                                           | Sachbericht                      |
| Durchgeführte Kooperationsmaßnahmen:                                      | Maximal 3000 Zeichen             |
|                                                                           | Es verbleiben noch 3000 Zeichen. |
| Erzielte Ergebnisse der Kooperation und andere wesentliche Ereignisse:    | Maximal 3000 Zeichen             |
|                                                                           | Es verbierben noch sobo Zeichen. |
| Perspektiven für die weitere Zusammenarbeit mit den Kooperationspartnern: |                                  |
|                                                                           | Es verbleiben noch 3000 Zeichen. |
| Wichtigstes Ergebnis aus Sicht des Antragstellers:                        |                                  |
|                                                                           | Es verbleiben noch 3000 Zeichen. |
| Speichern   Bericht endgültig abschicken  Download(Docx)                  | 5                                |

- Durchgeführte Maßnahmen.
- Erzielte Ergebnisse der Kooperation.
  - Perspektiven für die weitere Zusammenarbeit mit den Kooperationspartnern.
- Wichtigstes Ergebnis aus Sicht des Antragstellers.

5

1

Mit *Speichern* (Tipp: häufig benutzen) Datenverluste vermeiden. Mit *Download (Docx)* rufen Sie – ähnlich wie bei der Antragstellung – ein verknüpftes Worddokument auf, das bereits die bei der Antragstellung eingegebenen Formalien enthält. Dieses können Sie abspeichern und/oder drucken. Bitte unterschreiben Sie als Antragsteller diesen Sachbericht und senden uns diesen postalisch zu. Mit *Bericht endgültig abschicken* übersenden Sie uns Ihren Bericht elektronisch. Eine Bearbeitung ist danach nicht mehr möglich.

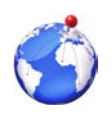

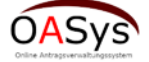

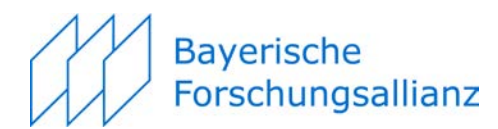

|                                                                                                    | erisches Hochschul                                                                                                    | förderprogramm¶                                                                                                    |                                                                                                    |        |
|----------------------------------------------------------------------------------------------------|----------------------------------------------------------------------------------------------------|----------------------------------------------------------------------------------------------------|----------------------------------------------------------------------------------------------------|--------|
| zur Anbannu                                                                                                    | ng-internationaler. F                                                                                                    | orschungskooperationen                                                                                                    | Durchgerunite Kooperstionemachanme(n)*                                                                               |        |
| Mit der Durchführung besuftragt<br>Begenscherhonschungsvillenz GmbH)<br>Enverseneriensing (z. 1271) 50325 Michael                                                                                                    | -                                                                                                    | pefördert durch                                                                                                    | Der Workshop in München fand im August 2016 statt. •                                                                 |        |
| Tel 449 (0) 59 59 51 555-0 + Per: - 449 (0) 59 59 51<br>Errel (densilonsisterung Starfor.com + Web und                                                                                                    | berfor and                                                                                                    | Bayerisches Staatsministerium fü<br>Bildung und Kultus, Wissenschaft und Kuns                                                                                                    | Erzielte Ergebnisse der Kooperation und andere wesentliche Ereignisse=                                               |        |
|                                                                                                    | Sachbericht-zur                                                                                                    | n·Projekt·¶                                                                                                    | Während der Veranstaltung konnte eine gemeinsame Straegle formuliert werden, um Küntig, Eorschungsanträge zu entwick | kelo.= |
| I+ Informationen zum Vor                                                                                                    | haben                                                                                                    | <b>→</b> 1                                                                                                    | n<br>Perspektiven-für die weitere Zusammenarbeit-mit den Kooperation spartnern:*                                     |        |
| Titel des Vorhabens=                                                                                                    | •                                                                                                    |                                                                                                    | A In einem Folgetreffen ist geplant einen Antrag für H2020 auszuformulieren und weitere partner zu integrieren.*     |        |
| Biographie großer Filmregisseure=                                                                                                    |                                                                                                    |                                                                                                    |                                                                                                    |        |
| Antragsteller/in=                                                                                                    |                                                                                                    | -                                                                                                    | X Wichtigstee Ergebnie aus-Sicht des Antragstellersider Antragstellerin*                                             |        |
| Prot. Dr. Mustermann                                                                                                    |                                                                                                    | Max-                                                                                                    | Es gelang mit einem weitweit führenden Kooperationspartner konkrete Projekte in Gang 20 gelzan.                      |        |
| Hochschule für Fernsehen und Film                                                                                                    | München.                                                                                                    |                                                                                                    | x 5<br>"Erklärungen zum Projektantrag" angenommen am: 19.08.2016¶                                                    |        |
| Institut / Department / Fachbereich: / Fakultas                                                                                                    |                                                                                                    | Datum der elektronischen: Antragseinrichtunger<br>22.08.2015                                                                                                    | ×                                                                                                    |        |
| Lehrstuhl - Optenson - Postone-                                                                                                    |                                                                                                    |                                                                                                    |                                                                                                    |        |
| Offiziele Websiter desider: Antregatelers In-                                                                                                    |                                                                                                    |                                                                                                    | - × ×                                                                                                    |        |
| Telefone-                                                                                                    | S-Vale-                                                                                                    |                                                                                                    |                                                                                                    |        |
| 08154711-                                                                                                    | weiss@bayfo                                                                                                    | r.org-                                                                                                    | N Ort, Datuma 8 (Unterschrift: Antraasteller/in)¶                                                                    |        |
| Briennerstraße 651                                                                                                    | 80033                                                                                                    | München                                                                                                    | R Prof. Dr. Max Mustermann                                                                                           |        |
| Partnereinrichtung-im-Auslan                                                                                                    | d-Hauptansprechpartner/in=                                                                                                    |                                                                                                    |                                                                                                    |        |
| Bei der gewählten institution handelt                                                                                                    | es sich um ein(e): Universität:                                                                                                    |                                                                                                    | ×                                                                                                    |        |
| Dr.x Testraux                                                                                                    |                                                                                                    | Elvirax                                                                                                    |                                                                                                    |        |
| Name der Gastelnichtung im Auslande-<br>Hochschule-Göteborg x                                                                                                    |                                                                                                    | 1                                                                                                    | - ×                                                                                                    |        |
| Institut / Department / Fachbereich / Ableiung<br>Filmweissanschoffank                                                                                                    |                                                                                                    |                                                                                                    | ×                                                                                                    |        |
| Kurzgroff der Siwichtung, oder des Koopensitor                                                                                                    | sparln ers"                                                                                                    |                                                                                                    |                                                                                                    |        |
| wurde als Tochter eines Arzles gebo<br>Hannover, danach folg als al 1973 eil<br>University of the Pacific in Stockton (<br>Research in New York. Zur Finanzie<br>Goethe House New York an. Zuröck<br>München und schrieb nebenbel Film<br>arbeite Dörrie als freie Mitarbeiteri<br>Es folgten dures Filme und einig ei<br>Wessels des der Angrecherbeiter der Gest | en, ihr Onkei leist der Alphilologe He<br>zweijähriger Autenhalt in den USA<br>californien jeuderte. Außerdem abs<br>ung ihres Zweitstudtums nahm eiler<br>In Outschahd begann eile 1975 ein<br>In Outschahd begann sie 1975 ein<br>vritiken für die Süddeutsche Zeitung,<br>107 werschiedene Fernenbender un<br>Sohne "Leiztere wurden von der Lite<br>ernehunge | Infrich Oorle. Sie machte Ablur an der Sophien<br>worle Schaugiet um Film am Ornan Separt<br>och derte teile ein Studium an der New School for-<br>verschiedene Nederlops in Catte auf das Filmw<br>Studium an der Hochschule für Fernsehen und<br>wolfe auch Redischnassifisterim www. Anschl<br>dichtle Kleinere Dokumentartime -<br>raturkritik unterschledlich augenommen | -<br>-<br>#                                                                                                    |        |
| Telefone-I Schele-Induction                                                                                                    |                                                                                                    | dex                                                                                                    |                                                                                                    |        |
| Postalacher Anachrit: / Strate=P                                                                                                    | Postatos/+-                                                                                                    | 0.44                                                                                                    |                                                                                                    |        |
| Vasta Göleborg¶                                                                                                    | 45678×                                                                                                    | Goteborg¶<br>×                                                                                                    |                                                                                                    |        |

Nach Eingabe der benötigten Informationen über *Download (Docx)* das verknüpfte Worddokument ausdrucken und unterschrieben an die BayFOR senden.

| Bericht Upload                                                                                                    |
|----------------------------------------------------------------------------------------------------|
| Sie können hier Dokumente (z.B. eine ausführliche Projektbeschreibung und zusätzlich relevante Dateien) hochladen. |
| Wichtig:                                                                                                    |
| - Bitte laden Sie nur PDF-Dateien hoch.<br>- Eine Datei darf nur maximal 5 MB umfassen.                            |
| Upload                                                                                                    |
| + Auswählen                                                                                                    |
|                                                                                                    |
| Verwaltung der hochgeladenen Dateien                                                                               |
| Klicken Sie in der Tabelle unten auf die gewünschte Datei, danach können Sie diese löschen oder herunterladen.     |
| Vorhandene Dateien                                                                                                 |
|                                                                                                    |
| Dateiname -                                                                                                    |
| Keine Dateien vorhanden                                                                                            |
|                                                                                                    |
| B Download                                                                                                    |
| Hilfe   FAQ   Erklärungen zum Projektantrag   Impressum   Kontakt   Entwickler                                     |

Möchten Sie uns noch zusätzliche Informationen zukommen lassen, dann haben Sie die Möglichkeit pdf-Dateien über *Auswählen* hoch zu laden und diese Dokumente mit *Download* und *Löschen* zu verwalten.

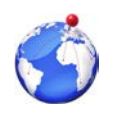

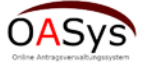

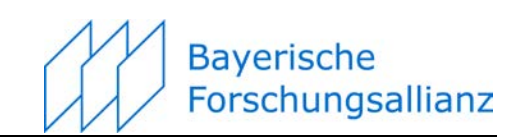

#### 8.2 Publikationen (optional)

| Bayerische<br>Forschungsallianz                                         | Bayerisches Fö<br>internationaler | rderprogramm zur Anbahnur<br>Forschungskooperationen (B | ig<br>aylntAn) |  |
|-------------------------------------------------------------------------|-----------------------------------|---------------------------------------------------------|----------------|--|
| Startseite Berichtspflicht<br>Es sind keine Publikationen vorha         | Publikationen                     | Projektzusammenfassung                                  |                |  |
| Neue Publikation hinzufügen:<br>Name: Maximal 200 Zeicher<br>Hinzufügen | n                                 |                                                         |                |  |
|                                                                         |                                   |                                                         |                |  |

Um eine neue Publikation anzulegen geben Sie unter "Neue Publikationen hinzufügen" einen Namen ein und klicken auf *Hinzufügen*. Danach geht das unten stehende Formular auf. Wollen Sie mehrere Publikationen hinzufügen, dann wiederholen Sie den Vorgang.

| Publikation #1     tame:     Parama Pacers     Lammentassung:     Maximal 3000 Zeichen     Lusammentassung:     Sammentassung:     Anrede     Akademischer Titel     Vorname:     Vacimal 45 Zeichen     Akademischer Titel     Vorname:     Vorname:     Vorname:     Vorname:     Vorname:     Vorname:     Vorname:     Vorname:     Vorname:     Vorname:     Vorname:     Vorname:     Vacimal 45 Zeichen     Nachname     Aktion     Vorname:     Vacimal 45 Zeichen     Vorname:     Vacimal 45 Zeichen     Nachname     Vorname:     Vacimal 45 Zeichen     Vacimal 45 Zeichen     Vacimal 45 Zeichen     Vacimal 45 Zeichen     Vacimal 45 Zeichen     Vacimal 45 Zeichen     Vacimal 45 Zeichen     Vacimal 45 Zeichen     Vacimal 45 Zeichen     Vacimal 45 Zeichen     Vacimal 45 Zeichen     Vacimal 45 Zeichen     Vacimal 45 Zeichen<                                                                                                    | Startseite Berichtspflicht Publikationen Projektzusammenfassung |                      |                    |                    |         |
|----------------------------------------------------------------------------------------------------|-----------------------------------------------------------------|----------------------|--------------------|--------------------|---------|
| Publication           Fundame Papers           Lasterna Papers           Lasterna Papers           Aarede         Aadernscher Tilet         Vorname         Nachname         AA8on           Reven Autor hinzufüger:         Aasterna Papers         Lasterna         Lasterna           Vorname         Vorname         Kation         Lasterna         Lasterna           Exeteine         Eohtisselworter         Aation         Lasterna           Even Schlösselvort hinzufüger:         Schlösselvorter         Aation           Schlösselvort Inizufüger:         Machanisto Zeichen         Lasterna           Evensein         Elsenna I do Zeichen         Lasterna           Ersteilen         Elsenna I do Zeichen         Elsenna I do Zeichen           Ersteilen         Elseinna I do Zeichen         Elseinna I do Zeichen                                                                                                    | blikation #1                                                    |                      |                    |                    |         |
| Publikation   tame: Panama Papers     Lisamina 2000 Zeichen      Lisamina 2000 Zeichen     Lisamina 2000 Zeichen     Es verbieleen noch 2000 Zeichen.     Anrede   Anrede   Anrede   Akademischer Titel   Vorname   Vorname <tr< td=""><td>blikation #1</td><td></td><td></td><td></td><td></td></tr<>                                                                                                    | blikation #1                                                    |                      |                    |                    |         |
| iame: Panama Papers<br>Lusammenfassung: Lusammenfassung: Lu |                                                                 |                      | Publikation        |                    |         |
| Lusammenfassung:       Interimal 2000 Zeichen         Es verbielben noch 2000 Zeichen.       Autoren         Anrede       Akädemischer Titel       Vorname         Vermel 43 Zeichen       Vermel 43 Zeichen       Vermel 43 Zeichen         Vorname       Vermel 43 Zeichen       Vermel 43 Zeichen         Vorname       Vermel 43 Zeichen       Vermel 43 Zeichen         Vorname       Vermel 43 Zeichen       Vermel 43 Zeichen         Vorname       Vermel 43 Zeichen       Vermel 43 Zeichen         Vorname       Vermel 43 Zeichen       Vermel 43 Zeichen         Vorname       Vermel 43 Zeichen       Vermel 43 Zeichen         Vorname       Vermel 43 Zeichen       Vermel 43 Zeichen         Vorname       Vermel 43 Zeichen       Vermel 43 Zeichen         Vorname       Vermel 43 Zeichen       Vermel 43 Zeichen         Vorname       Vermel 43 Zeichen       Vermel 43 Zeichen         Vorname       Vermel 45 Zeichen       Vermel 45 Zeichen         Vorname       Vermel 45 Zeichen       Vermel 45 Zeichen         Vermel 45 Zeichen       Nachname       Vermel 45 Zeichen         Vermel 45 Zeichen       Vermel 45 Zeichen       Vermel 45 Zeichen         Vermel 45 Zeichen       Vermel 45 Zeichen       Vermel 45 Zeichen <td>Name:</td> <td>Panama Papers</td> <td></td> <td></td> <td></td>                                                                                                    | Name:                                                           | Panama Papers        |                    |                    |         |
| Anrede         Akademisoher Titel         Vorname         Nachname         Aktion           Internet 45 Zechen         Misornet 45 Zechen         Misornet 45 Zechen         Loachen           ieuen Autor hinzufüger:         Arrede:         Misornet 45 Zechen         Misornet 45 Zechen         Loachen           Anrede:         Misornet 45 Zechen         Akademischer Titlet         Misornet 45 Zechen         Loachen           Vornane:         Misornet 45 Zechen         Nachname:         Misornet 45 Zechen         Loachen           Vornane:         Misornet 45 Zechen         Nachname:         Misornet 45 Zechen         Loachen           Vornane:         Misornet 45 Zechen         Nachname:         Misornet 45 Zechen         Aktion           Vornane:         Misornet 45 Zechen         Nachname:         Misornet 45 Zechen         Aktion           Internet 50 Zechen         Schlüssetworth         Loachen         Internet Schlüssetwort         Loachen           Internet 50 Zechen         Internet 100 Zechen         Internet Schlüssetwort         Internet Schlüssetwort         Internet Schlüssetwort           Internet 50 Zechen         Internet Schlüssetwort         Missimal 200 Zechen         Internet Schlüssetwort         Internet Schlüssetwort           Antener         Missimal 100 Zechen         Internet Schlüssetwo                                                                                                    | Zusammenfassung:                                                | Maximal 2000 Zeichen | eichen.            |                    |         |
| Arrede     Akademisoher Titel     Vorname     Naohname     Aktion       Internel 45 Zeichen     Verseni 45 Zeichen     Verseni 45 Zeichen     Loechen       Anrede:     Maximal 45 Zeichen     Akademischer Titel:     Maximal 45 Zeichen     Loechen       Vorname:     Maximal 45 Zeichen     Naohname:     Maximal 45 Zeichen     Loechen       Vorname:     Maximal 45 Zeichen     Naohname:     Maximal 45 Zeichen     Aktion       Vorname:     Maximal 45 Zeichen     Naohname:     Maximal 45 Zeichen     Aktion       Vorname:     Maximal 45 Zeichen     Naohname:     Maximal 45 Zeichen     Aktion       Vorname:     Maximal 45 Zeichen     Naohname:     Maximal 45 Zeichen     Aktion       Vorname:     Maximal 50 Zeichen     Naohname:     Maximal 50 Zeichen     Erstellen       Verdeffehtlicht In:     Maximal 200 Zeichen     Erstellen     Erstellen       Vatur er Konferenz:     Inaximal 100 Zeichen     Erstellen     Erstellen       Vorder Konferenz:     Inaximal 100 Zeichen     Erstellen     Erstellen       Vorder Konferenz:     Inaximal 100 Zeichen     Erstellen     Erstellen                                                                                                    |                                                                 |                      | Autoren            |                    |         |
| Internet 46.5 Section     Vectored 45.5 Section     Vectored 45.5 Section     Annede:     Maximal 45.2 Section     Annede:     Maximal 45.2 Section     Annede:     Maximal 45.2 Section     Annede:     Maximal 45.2 Section     Annede:     Maximal 45.2 Section     Annede:     Maximal 45.2 Section     Annede:     Maximal 45.2 Section     Vorname:     Maximal 45.2 Section     Vorname:     Maximal 45.2 Section     Vorname:     Maximal 45.2 Section     Nachname:     Maximal 45.2 Section     Vorname:     Maximal 45.2 Section     Section     Section     Maximal 50.2 Section     Maximal 50.2 Section     Maximal 50.2 Section     Maximal 50.2 Section     Maximal 50.2 Section     Maximal 50.2 Section     Maximal 50.2 Section     Maximal 50.2 Section     Maximal 50.2 Section     Maximal 50.2 Section     Maximal 50.2 Section     Maximal 50.2 Section     Maximal 100.2 Section     Vorder <td>Anrede</td> <td>Akademisoher 1</td> <td>Rtel Vorname</td> <td>Naohname</td> <td>Aktion</td>                                                                                                    | Anrede                                                          | Akademisoher 1       | Rtel Vorname       | Naohname           | Aktion  |
| leven Autor hinzufügen:   Anrede: Maximal 45 Zeichen   Akademischer Titel: Maximal 45 Zeichen   Vorname: Maximal 45 Zeichen   Nachname: Maximal 45 Zeichen   Istaliae Aktion     Erstellen Aktion     Maximal 50 Zeichen Leuchen     Maximal 50 Zeichen Leuchen     Leuchen Leuchen     Leuchen Leuchen     Leuchen Leuchen     Leuchen Leuchen     Leuchen Leuchen     Leuchen Leuchen     Leuchen Leuchen     Leuchen Leuchen     Leuchen Leuchen     Leuchen Leuchen     Leuchen Leuchen <td>Maximal 45 Zeichen</td> <td>Maximal 45 Zeichen</td> <td>Maximal 45 Zeichen</td> <td>Maximal 45 Zeichen</td> <td>Loschen</td>                                                                                                    | Maximal 45 Zeichen                                              | Maximal 45 Zeichen   | Maximal 45 Zeichen | Maximal 45 Zeichen | Loschen |
| Anteoe. Induindi 45 Zeichen Ausdemicher i Beit Induindi 45 Zeichen Vorname: Maximal 45 Zeichen Nachname: Maximal 45 Zeichen Erstellen                                                                                                    | Neuen Autor hinzufügen:                                         |                      |                    |                    |         |
| Vormane:     Maximal 45 Zeichen       Erstellen       Schlüsselworter       Maximal 50 Zeichen       Keidmal 50 Zeichen       Erstellen                                                                                                    | Anrede: Maximal 45 Zel                                          | Akaden               | Naximal 45 Zeichen |                    |         |
| Erstellen       Schlüsselwörfer         Maximal 50 Zeichen       Lexethen         Keues Schlüsselwort Inzufügen:       Schlüsselwort Inzufügen:         Schlüsselwort Inzufügen:       Erstellen         Erstellen       Inzufmal 50 Zeichen         Erstellen       Inzufmal 200 Zeichen         Order Konferenz:       Inzufmal 100 Zeichen         Inzelse Seite:       0         etzte Seite:       0         Instellen Inzufmal 100 Zeichen       Inzufmal 100 Zeichen         Inzelse Seite:       0         Inzelse Seite:       0         Instellen Inzufmal 100 Zeichen       Inzufmal 100 Zeichen         Inzelse Seite:       0         Inzelse Seite:       0         Inzelse Seite:       0         Inzelse Seite:       0         Inzelse Seite:       0         Inzelse Seite:       0         Inzelse Seite:       0         Inzelse Seite:       0                                                                                                    | Vorname: Maximal 45 Zel                                         | then Nachna          | Maximal 45 Zeichen |                    |         |
| Bohlisselwörter           Aktion           Lowchwn           Lowchwn <th< td=""><td>Erstellen</td><td></td><td></td><td></td><td></td></th<>                                                                                                    | Erstellen                                                       |                      |                    |                    |         |
| Maximal 50 Zeichen     Loacheil       Schlüsselwort Inzufügen:     Schlüsselwort Inzufügen:       Schlüsselwort     Maximal 50 Zeichen       Erstellen     Image: Schlüsselwort Inzufügen:       Veröffentlicht In:     Maximal 200 Zeichen       Vir der Konferenz:     Image: Schlüsselwort Inzufügen:       Vir der Konferenz:     Image: Schlüsselwort Inzufügen:                                                                                                    |                                                                 |                      | 8ohlüsselwörfer    | 11-Re-             |         |
| leues Schlüsselwort hinzufügen:<br>Schlüsselwort Maximal 50 Zeichen  Erstellen  Veröffentlicht In: Maximal 200 Zeichen  Autum der Konferenz: Maximal 100 Zeichen  irste Selte:                                                                                                    | Maximal 50 Zeichen                                              |                      |                    | Loschen            |         |
| Schlüsselwort     Maximal 50 Zeichen       Erstellen       Veröffentlicht In:     Maximal 200 Zeichen       Satur der Konferenz:     Maximal 100 Zeichen       Ort der Konferenz:     Maximal 100 Zeichen       Erste Selte:     0       etzte Selte:     0       -ISBN:     Maximal 100 Zeichen                                                                                                    | Neues Schlüsselwort hinzufügr                                   | an:                  |                    |                    |         |
| Erstellen         Veröffentlicht In:       Maximal 200 Zeichen         Datum der Konferenz:       Imaximal 100 Zeichen         Drt der Konferenz:       Imaximal 100 Zeichen         Erste Seite:       0         etzte Seite:       0         HSSN:       Imaximal 100 Zeichen                                                                                                    | Schlüsselwort: Maximal 5                                        | 0 Zeichen            |                    |                    |         |
| Veröffentlicht In:     Maximal 200 Zeichen       Jatum der Konferenz:     Imaximal 100 Zeichen       Virt der Konferenz:     Maximal 100 Zeichen       irste Selte:     0       etzte Selte:     0       -ISBN:     Maximal 100 Zeichen                                                                                                    | Erstellen                                                       |                      |                    |                    |         |
| Natum der Konferenz:     Imaximal 100 Zeichen       Int der Konferenz:     Maximal 100 Zeichen       Intersette:     0       etzte Seite:     0       -ISBN:     Maximal 100 Zeichen                                                                                                    | Veröffentlicht in:                                              | Maximal 200 Zeichen  |                    |                    |         |
| bit der Konferenz:     Maximal 100 Zeichen       irste Selte:     0       etzte Selte:     0                                                                                                    | Datum der Konferenz:                                            | -                    |                    |                    |         |
| Inste Selte:         0           etzte Selte:         0           -ISBN:         Maximal 100 Zeichen                                                                                                    | Ort der Konferenz:                                              | Maximal 100 Zeichen  |                    |                    |         |
| etzle Selte: 0 -ISBN: Maximal 100 Zeichen -ISBN: Maximal 100 Zeichen                                                                                                    | Erste Selte:                                                    | 0                    |                    |                    |         |
| -ISBN: Maximal 100 Zeichen                                                                                                    | Letzte Seite:                                                   | 0                    |                    |                    |         |
|                                                                                                    | e-ISBN:                                                         | Maximal 100 Zeichen  |                    |                    |         |
| Intersence International 100 Zeichen                                                                                                    | print-ISBN:                                                     | Maximal 100 Zeichen  |                    |                    |         |
| Verlag Maximal 100 Zeichen                                                                                                    | Verlag                                                          | Maximal 100 Zelchen  |                    |                    |         |
| Ink zur Publikation Maximal 300 Zeichen                                                                                                    | Link zur Publikation                                            | Maximal 300 Zeichen  |                    |                    |         |

| Neue Publikation hinzufügen: |  |  |
|------------------------------|--|--|
| Name: Maximal 200 Zeichen    |  |  |
| Hinzufügen                   |  |  |

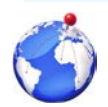

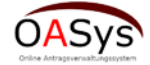

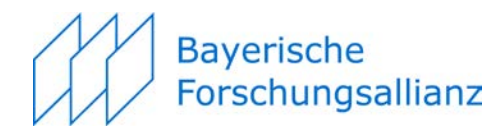

## 8.3 Projektzusammenfassung (optional)

Startseite Berichtspflicht Publikationen Projektzusammenfassung

#### Projektzusammenfassung

Bitte beschreiben Sie ihr Projekt in einer für die Öffentlichkeit bestimmte weise, welche zum Beispiel in einem Jahresbericht von uns veröffentlicht werden kann.

| Projektzusammenfassung                     |                                                                                                    |  |  |  |
|--------------------------------------------|----------------------------------------------------------------------------------------------------|--|--|--|
| Rolle der Einrichtung:                     | Projektpartner                                                                                                    |  |  |  |
| Art der Förderung:                         | Anschubfinanzierung                                                                                                    |  |  |  |
| Titel des Projektes:                       | Meisterstück                                                                                                    |  |  |  |
| Titel des Projektes in erste Fremdsprache: | Master Project                                                                                                    |  |  |  |
| Abstract des Projektes:                    | Lore ipsem Lore ipsem |  |  |  |
| Abstract des Projektes englischer Sprache: | Lore ipsem Lore ipsem |  |  |  |
| Projektbeginn:                             | 01.07.16 0                                                                                                    |  |  |  |
| Projektende:                               | 31.07.16 0                                                                                                    |  |  |  |
| Identifikator:                             | Maximal 150 Zeichen                                                                                                    |  |  |  |
| Projektwebseite:                           | www.xyz                                                                                                    |  |  |  |
| Projektpartner:                            | Maximal 500 Zeichen                                                                                                    |  |  |  |
| Beteiligte Länder:                         | D, AT, RU, CH                                                                                                    |  |  |  |
| Verantwortlicher:                          | Maximal 200 Zeichen                                                                                                    |  |  |  |
| Höhe der Förderung:                        | EUR 5000                                                                                                    |  |  |  |
| Erstollon                                  |                                                                                                    |  |  |  |

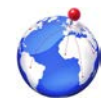

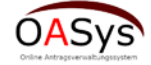

# Bayerische Forschungsallianz

## 9 Zahlenmäßiger Verwendungsnachweis

| Startseite Verwendungsnachweise                                        |                   |                                           |                                  |                        |                              |
|------------------------------------------------------------------------|-------------------|-------------------------------------------|----------------------------------|------------------------|------------------------------|
| /erwendungsnachweise                                                   |                   |                                           |                                  |                        |                              |
|                                                                        | Reise un          | nd Aufenthaltskosten (als Hi              | nweis - pro Reise und Reisekoste | nabrechnung aufführen) |                              |
| Reisender o                                                            | Reiseziel o       | Reisezeitraum o                           | Betrag o                         | Kommentar o            | Beleg vorhanden?             |
| (eine Kostenstelle vorhanden                                           |                   | - Doigokostonobroshnung                   | bashladan - Daiaakaatanabra      | hnung lösshon          |                              |
|                                                                        |                   | <ul> <li>Reiseköstenabrechnung</li> </ul> | Reisekostenabrei                 | amung loschen          |                              |
| Neuen Beleg erstellen<br>Reiseziel<br>Maximal 100 Zeichen<br>Erstellen |                   |                                           |                                  | 1                      |                              |
|                                                                        |                   |                                           |                                  |                        |                              |
| Zahlungsempfänger 👳                                                    | Rechnungsdatum e  | Ausoal                                    | Sonstige Kosten                  | Betrag o               | Kommentar : Beleg vorhanden? |
| Keine Kostenstelle vorhanden                                           |                   |                                           |                                  |                        |                              |
|                                                                        |                   | + Beleg                                   | hochladen 🔋 Beleg löschen        |                        |                              |
| Maximal 100 Zeichen<br>Erstellen                                       |                   |                                           |                                  | 2                      |                              |
|                                                                        | Destmittel        |                                           |                                  |                        |                              |
|                                                                        | Bewilligte Kosten | Verausgabte Kosten                        | Rest Kosten                      |                        |                              |
| Reise- und Aufenthaltskosten                                           | EUR 1.500,00      | EUR 0,00                                  | EUR 0,00                         |                        |                              |
| Sontige vorhabensbezogene Sachkosten gesamt:                           | EUR 1.300,00      | EUR 0,00                                  | EUR 0,00                         | 3                      |                              |
|                                                                        |                   | -                                         |                                  |                        |                              |
| Sesamtkosten                                                           | EUR 2.800,00      | EUR 0,00                                  | EUR 0,00                         |                        |                              |
| Speichern     F Verwendungsnachweis endg     Download(Docx)            | ültig abschicken  |                                           |                                  | 4                      |                              |
| 1 Formularb                                                            | ereich "Reis      | e und Aufen                               | thaltskosten".<br>"              |                        |                              |
|                                                                        | ereich "Sons      | stige Kosten                              |                                  |                        |                              |

4

Mit *Speichern* (Tipp: häufig benutzen) Datenverluste vermeiden. Mit *Download (Docx)* rufen Sie – ähnlich wie bei der Antragstellung – ein verknüpftes Worddokument auf, das bereits die bei der Antragstellung eingegebenen Formalien enthält. Dieses können Sie abspeichern und/oder drucken. Bitte unterschreiben Sie einmal als Antragsteller diesen Verwendungsnachweis, lassen diesen zur Abzeichnung Ihrer zuständigen Drittmittelstelle zukommen und senden uns diesen, versehen mit beiden Unterschriften postalisch zu. Mit *Verwendungsnachweis endgültig abschicken* übersenden Sie uns Ihren Verwendungsnachweis elektronisch. Eine Bearbeitung ist danach nicht mehr möglich.

Wir unterscheiden zwei Kostenblöcke: "Reise und Aufenthaltskosten" und "Sonstige Kosten". Orientieren Sie sich bei der Zusammenstellung an der Abrechnung mit Ihrer Drittmittelstelle. Falls damit alle angefallenen Kosten erfasst sind, genügt uns ein Scan als Beleg und die Angabe des Endbetrags. Über *Auswählen* im Uploadbereich können Sie uns zusätzliche pdf-Dokumente übermitteln.

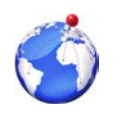

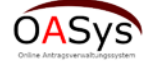

Nachfolgend ein **praktisches Beispiel** zur Erstellung eines Verwendungsnachweises: Eine Maßnahme hat aus zwei Reisen (hier nach London und Lissabon) bestanden, an der Reise nach London waren zwei Personen beteiligt und es fielen "Sonstige Kosten" an, die Reise nach Lissabon fand mit nur einer Person statt.

| Betrag ≎         | Kommentar A      |                               |
|------------------|------------------|-------------------------------|
|                  | Rommentar v      | Beleg vorhanden?              |
|                  |                  |                               |
| Reisekostenabrec | hnung löschen    |                               |
|                  | Reisekostenabrec | Reisekostenabrechnung löschen |

Gehen Sie bei "Neuen Beleg erstellen" einen Namen ein (z.B. Reise nach London) und klicken auf *Erstellen*.

| erwendungsnach      | 1Weise<br>Reise und Aufenthaltskosten (als I | Hinweis - pro Reise und Reis | ekostenabrechnu   | ng aufführen)       |                  |
|---------------------|----------------------------------------------|------------------------------|-------------------|---------------------|------------------|
| Reisender ≎         | Reiseziel ≎                                  | Reisezeitraum ≎              | Betrag ≎          | Kommentar ≎         | Beleg vorhanden? |
| Maximal 100 Zeichen | Reise nach London                            |                              | EUR 0,00          | Maximal 100 Zeichen | 0                |
|                     | + Reisekostenabrechnun                       | g hochladen 🥛 Reisekoste     | nabrechnung lösch | ien                 |                  |

Füllen Sie das Formular aus. Um einen Beleg hochzuladen zu können müssen Sie die Checkbox links von "Reisender" anwählen. Damit wird das in der obigen Abbildung noch nicht aktive Menü aktiv (s. jeweils roter Rahmen)

|                     | Reise und Aufenthaltskoster | n (als Hinweis - pro Reise und Reis | ekostenabrechn    | ung aufführen)      |                  |
|---------------------|-----------------------------|-------------------------------------|-------------------|---------------------|------------------|
| Reisender o         | Reiseziel ¢                 | Reisezeitraum o                     | Betrag o          | Kommentar ≎         | Beleg vorhanden? |
| Person 1            | Reise nach London           | 1015.06.201                         | EUR 350,0         | Maximal 100 Zeichen | 0                |
| uen Belea erstellen | + Reisekostenabre           | cnnung nochladen                    | enabrechnung lose | cnen                |                  |

Wiederholen Sie dies für die Person 2 sowie für "Sonstige Kosten"; dieses Formular funktioniert nach dem gleichen Prinzip. Bei mehreren Reisen erhält jede Reise einen Namen.

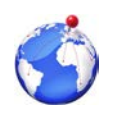

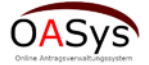

**Bayerische** 

Forschungsallianz

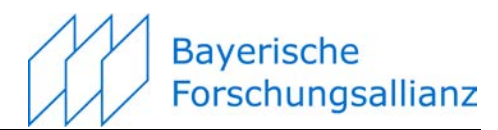

|             | Reise und Aufenthalts          | kosten (als Hinweis - pro Reise und Rei                    | sekostenabrechn   | ung aufführen)      |                 |
|-------------|--------------------------------|------------------------------------------------------------|-------------------|---------------------|-----------------|
| Reisender o | Reiseziel ¢                    | Reisezeitraum ≎                                            | Betrag o          | Kommentar o         | Beleg vorhander |
| Person 1    | Reise nach Lissabon            | 01.0705.07.                                                | EUR 600,0         | Maximal 100 Zeichen | 0               |
| Person 1    | Reise nach London              | 10 -15 06 20'                                              | FUR 350.0         | Maximal 100 Zeichen | 0               |
| Person 2    | Reise nach Lo<br>Wählen Sie di | eleg hochladen<br>e Datei aus, den Sie zum ausgewählten Be | leg hinzufügen wo | Ilen, aus.          | 0               |
|             |                                |                                                            |                   |                     |                 |

Popup-Menü zum Hochladen von Reisekostenbelegen im pdf-Format.

| Deisender                                                           | Reise und Aufent             | haltskosten (als Hinwei                                         | is - pro Reise und Reise                                                                   | ekostenabrechnu       | ng aufführen)                      | Delementari i c  |
|---------------------------------------------------------------------|------------------------------|-----------------------------------------------------------------|--------------------------------------------------------------------------------------------|-----------------------|------------------------------------|------------------|
| Reisender ¢                                                         | Reisezi                      | el ≎                                                            | Reisezeitraum ¢                                                                            | Betrag o              | Kommentar \$                       | Beleg vorhanden? |
| Person 1                                                            | Reise nach Lissabon          |                                                                 | 01.0705.07.                                                                                | EUR 600,0             | Maximai 100 Zeichen                | 0                |
| Person 1                                                            | Reise nach London            |                                                                 | 1015.06.201                                                                                | EUR 350,0             | Maximal 100 Zeichen                | 0                |
| Person 2                                                            | Reise nach London            |                                                                 | 1015.06.201                                                                                | EUR 350,0             | Maximal 100 Zeichen                | 0                |
|                                                                     | + Reise                      | kostenabrechnung hoch                                           | nladen 🍵 Reisekoster                                                                       | nabrechnung lösch     | ien                                |                  |
| Reiseziel<br>Maximal 100 Zeichen<br>Erstellen                       |                              |                                                                 |                                                                                            |                       |                                    |                  |
| Reseziel<br>Maximal 100 Zeichen<br>Erstellen                        |                              | Sc                                                              | onstige Kosten                                                                             |                       |                                    |                  |
| Reseziel<br>Maximal 100 Zeichen<br>Erstellen<br>Zahlungsempfänger ≎ | Rechnungsdatum ≎             | So<br>Ausgabeart (z.B.                                          | onstige Kosten<br>. Transport, Catering) ≎                                                 | Betrag ≎              | Kommentar ≎                        | Beleg vorhanden? |
| Zahlungsempfänger •                                                 | Rechnungsdatum ≎             | So<br>Ausgabeart (z.B.<br>Transportkosten Messg                 | onstige Kosten<br>. Transport, Catering) ©<br>jeraat nach Londor                           | Betrag ≎<br>EUR 277,0 | Kommentar ≎<br>Maximal 100 Zeichen | Beleg vorhanden? |
| Zahlungsempfänger ≎                                                 | Rechnungsdatum ≎<br>10.06.20 | St<br>Ausgabeart (z.B.<br>Transportkosten Messg<br>+ Beleg hoch | onstige Kosten<br>. Transport, Catering) ¢<br>jeraät nach Londor<br>iladen 🛛 🕫 Beleg lösch | Betrag ≎<br>EUR 277.0 | Kommentar<br>Maximal 100 Zeichen   | Beleg vorhanden? |

Ansicht nach Eingabe aller relevanten Reisebelege.

|            | Startseite Verwendungsnachwe | ise                                   |                           |                  |                     |                  |
|------------|------------------------------|---------------------------------------|---------------------------|------------------|---------------------|------------------|
| Ve         | rwendungsnach                | weise                                 |                           |                  |                     |                  |
|            |                              | Reise und Aufenthaltskosten (als Hinw | eis - pro Reise und Reise | ekostenabrechnu  | ung aufführen)      |                  |
|            | Reisender ≎                  | Reiseziel ≎                           | Reisezeitraum ≎           | Betrag ≎         | Kommentar ≎         | Beleg vorhanden? |
| $\bigcirc$ | Person 1                     | Reise nach Lissabon                   | 01.0705.07.               | EUR 600,0        | Maximal 100 Zeichen | 0                |
| $\bigcirc$ | Person 1                     | Reise nach London                     | 1015.06.201               | EUR 350,0        | Maximal 100 Zeichen | 0                |
| •          | Person 2                     | Reise nach London                     | 1015.06.201               | EUR 350,0        | Maximal 100 Zeichen | 0                |
|            |                              | 🛢 Beleg herunterladen 🍵 Bele          | eg löschen 🍵 Reisekos     | stenabrechnung l | öschen              |                  |

Für nachträgliche Korrekturen: Checkbox links von "Reisender" anklicken, um die rot umrahmten Menüpunkte zu aktivieren.

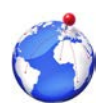

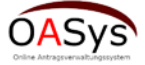

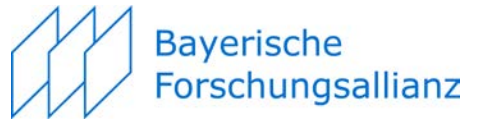

| Beleg herunterladen           | Ermöglicht noch einmal die Kontrolle des hoch geladenen pdf |
|-------------------------------|-------------------------------------------------------------|
| Beleg löschen                 | Entfernt das hoch geladene pdf                              |
| Reisekostenabrechnung löschen | Entfernt die komplette Zeile                                |

#### Gesamte Restmittel:

| Restmittel                                   |                    |                    |             |  |  |  |
|----------------------------------------------|--------------------|--------------------|-------------|--|--|--|
|                                              | Bewilligte Kosten  | Verausgabte Kosten | Rest Kosten |  |  |  |
| Reise- und Aufenthaltskosten                 | EUR 1.500,00       | EUR 1.300,00       | EUR 200,00  |  |  |  |
| Sontige vorhabensbezogene Sachkosten gesamt: | EUR 300,00         | EUR 277,00         | EUR 23,00   |  |  |  |
| Gesamtkosten                                 | EUR 1.800,00       | EUR 1.577,00       | EUR 223,00  |  |  |  |
| Speichern     Verwendungsnachweis end        | lgültig abschicken |                    |             |  |  |  |
| Download(Docx)                               |                    |                    |             |  |  |  |

Da die bewilligten Kosten im System hinterlegt sind wird die aktuelle Mittelverfügbarkeit angezeigt.

Sind alle notwendigen Daten eingegeben, dann auf *Download (Docx)* klicken. Damit starten Sie die Verknüpfung mit dem vordefinierten Worddokument mit folgendem Ausdruck für unser Beispiel:

| Ŵ                                                         | Forschungsallianz                                                                                             | •                                         | Bayeriad<br>Proschun<br>Innovatio                                                              | sund<br>sagentur | ¶<br>II. → Zahlenmäßiger-Ve                                                                                                    | rwendungsnachweis¶                                                                                                    | ->                                                                                                    | <u>(</u>                                                                          |
|-----------------------------------------------------------|----------------------------------------------------------------------------------------------------|-------------------------------------------|------------------------------------------------------------------------------------------------|------------------|----------------------------------------------------------------------------------------------------|----------------------------------------------------------------------------------------------------|----------------------------------------------------------------------------------------------------|-----------------------------------------------------------------------------------|
| Minder Durchführ,<br>Beyensche Fone<br>Prinzregentenstraß | Bayerisc<br>zur-Anbahnung-ir<br>standard Crist<br>state Cost Manual<br>state Cost Manual<br>state Cost Manual | hes∙Hochschulfi<br>nternationaler∙Fo<br>→ | orderprogramm¶<br>orschungskooperationen¶<br>ørtræriseret<br>Bayerisches Staatsministerium für |                  | In der unten stehenden Ta<br>Bitte-zusammen mit-dies<br>dazugehöriger Anlagen (<br>Hotelkosten nicht in der A<br>"Sonstige vorhabensbez | belle erscheinen nur die je<br>em Formular Kopien der /<br>ohne Belege) postalisch<br>orechnung, müssen Kopier<br>ogene Sachkosten" bitte | weiligen Gesamtkosten ¶<br>Reisekostenabrechnungen ei<br>oder elektronisch übermitteln<br>rentsprechender Rechnunger<br>stets entsprechende Nachwi | inschließlich-eventu<br>Erscheinen-Flug-<br>n-vorgelegt-werden<br>eise vorlegen ¶ |
| Erral (densional                                          | <u>ineuro The for on</u> • Webr <u>www.be for on</u>                                                          | a 1                                       | sildung und Kultus, wissenschaft und Kunst                                                     |                  | 1<br>Kostenarto                                                                                                    | Bewilligte-Kosten=                                                                                                    | Verausgabte-Kosteno                                                                                                    | Restmittelo                                                                       |
|                                                           | Zahlenmäßig                                                                                                   | ger·Verwendungsr                          | nachweis•zum•Projekt•¶                                                                         |                  | Relae- und Aufenthaltakoelen-<br>gesamt o                                                                                               | 1500.00-Euro=                                                                                                    | 1300.00-Euro=                                                                                                    | 200.00-Euro=                                                                      |
| I+ Inform                                                 | nationen zum Vorhaben<br>Vorhabense                                                                           | •                                         |                                                                                                |                  | Sonstige vorhabensbezoge-<br>ne Sachkosten gesamt-*                                                                                     | 300.00-Euro#                                                                                                    | 277.00-Euro•                                                                                                    | 23.00 Euro*                                                                       |
|                                                           |                                                                                                    |                                           |                                                                                                | ×                | Gesamtbeträge-*                                                                                                    | 1800.00-Euro#                                                                                                    | 1577.00-Euro=                                                                                                    | 223.00-Euro*                                                                      |
| Antragete                                                 | lerina                                                                                                    |                                           |                                                                                                |                  | 1                                                                                                    |                                                                                                    | I I                                                                                                    |                                                                                   |
|                                                           | New New York                                                                                                  |                                           | Voranael<br>Lines                                                                              |                  | Doppelfinanzierungsaus                                                                                                    | schluss=                                                                                                    |                                                                                                    |                                                                                   |
| n<br>Universität: / Ho                                    | chachule für Ansevandle Wasenachellen                                                                         | <u>لە</u>                                 | nats-                                                                                          |                  | *<br>Erhielt-der-Antragsteller-bereit:                                                                                                  | an anderer-Stelle-Fördermittel                                                                                                    | 7-9 D-Jan D-Neine                                                                                                    |                                                                                   |
| Auswählen-                                                |                                                                                                    | -                                         |                                                                                                | ^                | Fördermittelgeber*                                                                                                    |                                                                                                    |                                                                                                    |                                                                                   |
| Institut / Departs                                        | ment / Fachbereich: / Fakultäter                                                                              |                                           | Datum der elektronischen: Antragseinrichtunger<br>08.07.2016                                   | ×                | Summe-Zuschuss-In-Euroo                                                                                                    |                                                                                                    |                                                                                                    |                                                                                   |
| Lehrstuhl / Qog                                           | www."Positione-                                                                                               |                                           |                                                                                                | ×                |                                                                                                    |                                                                                                    |                                                                                                    |                                                                                   |
| Officialle Websit                                         | e desider Antragstellers In+                                                                                  |                                           |                                                                                                |                  | Bittemennen Sierunsreine                                                                                                    | Bankverbindung-Ihrer-Hod                                                                                                    | nschule zur Uberweisung der ve                                                                                                    | erausgabten Förderr                                                               |
| 1<br>Teiring I                                            |                                                                                                    | Control 1                                 |                                                                                                |                  | Kontoinhaber:•                                                                                                    | •                                                                                                    | *                                                                                                    |                                                                                   |
|                                                           |                                                                                                    | welss@bayfor.                             | org-                                                                                           | ×                | IBAN:*                                                                                                    | •                                                                                                    | ×                                                                                                    |                                                                                   |
| Postalacher Ans                                           | schrift: /-Sizela⊷                                                                                            | Postielizatio                             | 1                                                                                              | ×                | BIC:*                                                                                                    |                                                                                                    | ×                                                                                                    |                                                                                   |
| Destaura                                                  |                                                                                                    |                                           |                                                                                                |                  | Name-der-Bank:*                                                                                                    |                                                                                                    | ×                                                                                                    |                                                                                   |
| Baldaroaw                                                 | nrichtung im Ausland – Hau<br>Stilen instit den handelt es sich:                                              | um.eln/e):+i inversitäte                  |                                                                                                |                  | Verwendungszweck:-=                                                                                                    |                                                                                                    | ×                                                                                                    |                                                                                   |
| to to year                                                | Lines I                                                                                                    | unien(e). Oniversitatio                   | Liberary I                                                                                     |                  | Die vorstehend aufgeführt                                                                                                    | en Ausgaben sind zur Dur                                                                                                    |                                                                                                    | vendia -erforderlid                                                               |
| Dr.x                                                      | Immerx                                                                                                    |                                           | Lisax                                                                                          |                  | unabdingbar. Es wurde wi<br>Belegen überein ¶                                                                                           | tschaftlich und sparsam ve                                                                                                    | rfahren. Die Angaben stimmen                                                                                                    | mit den Büchern ur                                                                |
| *                                                         |                                                                                                    |                                           |                                                                                                |                  | 1                                                                                                    |                                                                                                    | ж                                                                                                    |                                                                                   |
| X                                                         | men automatin - Attailing                                                                                     |                                           |                                                                                                | <b>F</b>         | 1                                                                                                    |                                                                                                    |                                                                                                    |                                                                                   |
| Kursprofilt der Si                                        | inichtung oder des Kooperationspertniersf                                                                     | 1                                         |                                                                                                | ×                | *                                                                                                    |                                                                                                    |                                                                                                    |                                                                                   |
| Webseiter des für                                         | er Ansprechperiner in der Gasteinichtung                                                                      | تو                                        |                                                                                                |                  |                                                                                                    |                                                                                                    |                                                                                                    |                                                                                   |
| Telefore-I                                                |                                                                                                    | E-Mate-                                   |                                                                                                | w                | Ort,-Datume                                                                                                    |                                                                                                    | (Unterschrift-verantwortlicheir-                                                                                                    | Zuwendungsempfängeri                                                              |
| ×                                                         |                                                                                                    | Immer@gmail                               | dex .                                                                                          |                  |                                                                                                    |                                                                                                    | Dr.Hans Nige                                                                                                    |                                                                                   |
| Postalacher Ars                                           | econtro - Scollet-                                                                                            | Postietzahle-                             | X X                                                                                            | ×                |                                                                                                    |                                                                                                    |                                                                                                    |                                                                                   |
| Frankreichs                                               | wichtung.                                                                                                    |                                           | ×                                                                                              | ×                |                                                                                                    |                                                                                                    |                                                                                                    |                                                                                   |
| L                                                         |                                                                                                    | _Abschnittswechsel (Nä                    | l<br>hste Seite)                                                                               |                  | Ort,-Datum=                                                                                                    |                                                                                                    | Unterschrift-und Stempel 4                                                                                                    |                                                                                   |
|                                                           |                                                                                                    |                                           |                                                                                                |                  |                                                                                                    |                                                                                                    | Auswählene                                                                                                    |                                                                                   |
|                                                           |                                                                                                    |                                           |                                                                                                |                  | 1                                                                                                    |                                                                                                    |                                                                                                    |                                                                                   |

Bitte 1) abspeichern, 2) vervollständigen (Kontodaten), 3) drucken, 4) unterschreiben, 5) an die zuständige Drittmittelstelle zur 6) Unterzeichnung weiterleiten und 7) postalisch an die BayFOR senden. Über *Verwendungsnachweis endgültig abschicken* den Verwendungsnachweis elektronisch übersenden, danach ist allerdings keine Bearbeitung mehr möglich.

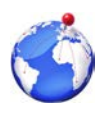

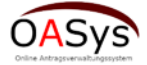